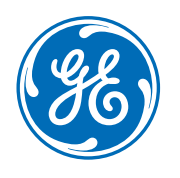

# Carestation<sup>™</sup> 750 **Anesthesia Delivery System**

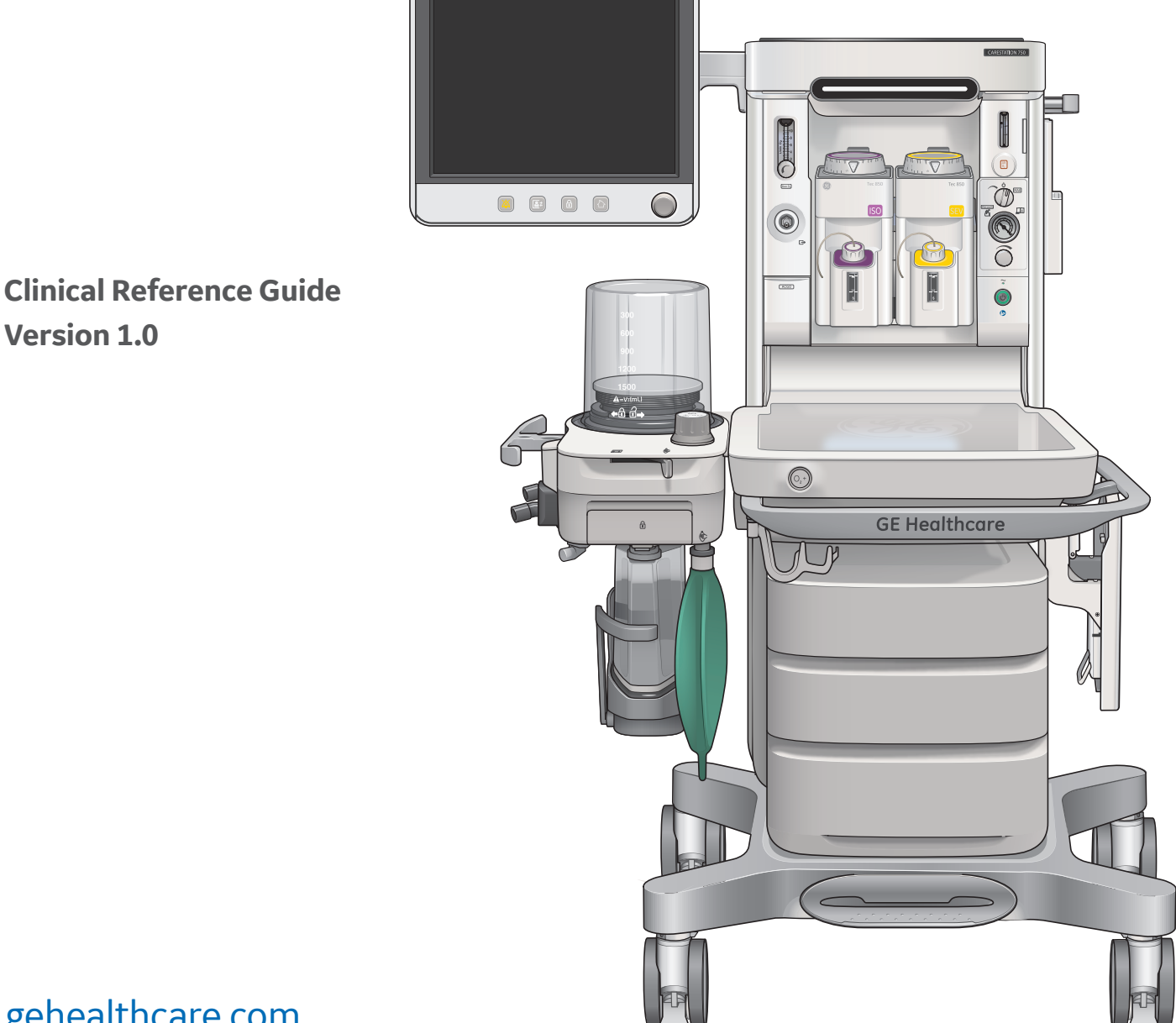

gehealthcare.com

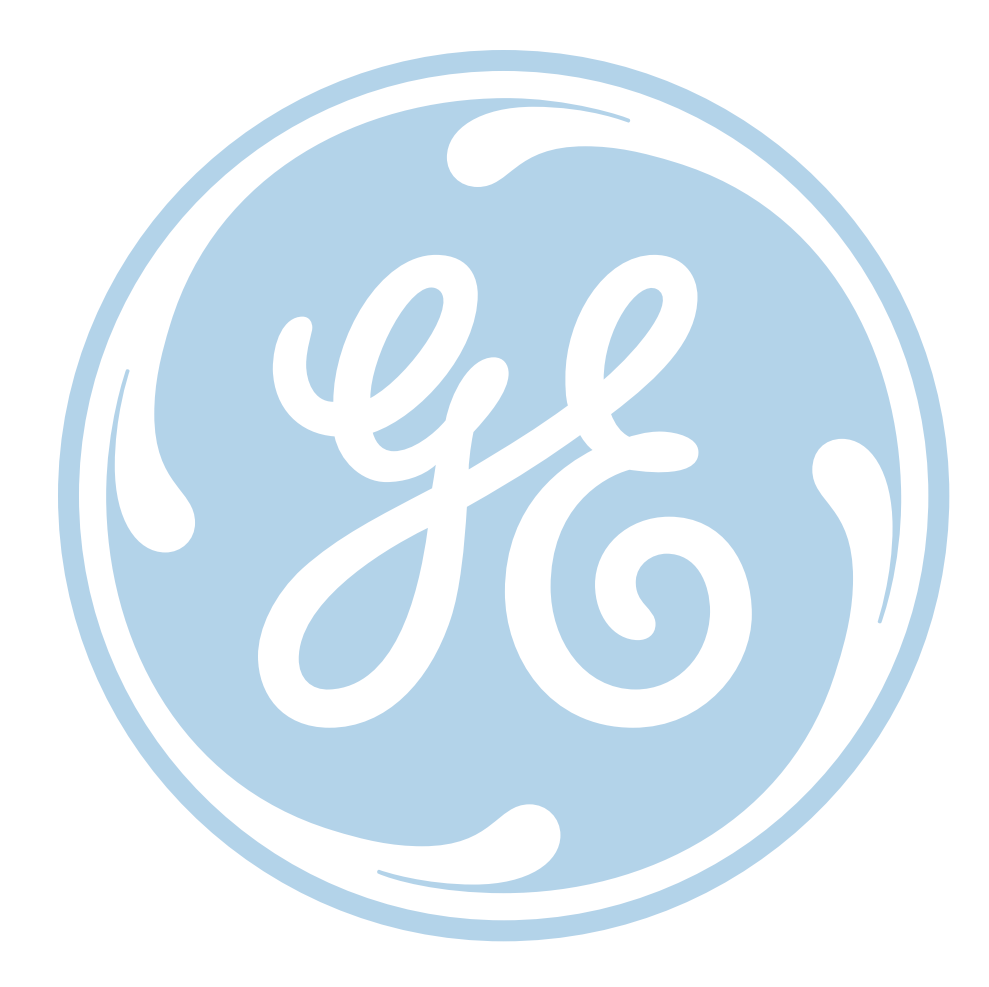

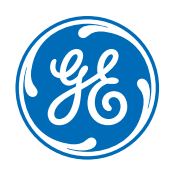

# Carestation<sup>™</sup> 750 Anesthesia Delivery System

Clinical Reference Guide Version 1.0

#### Notice

Configurations available for this product depend on local market and standards requirements. Illustrations in this course may not represent all configurations of the product. This guide does not cover the operation of every accessory. Screens displayed in this training are examples only and may vary from your system due to software, options, and database. Always refer to your application for exact screen representation.

The materials contained in this guide are intended for educational purposes only. This guide does not establish specifications, operating procedures, or maintenance methods for any of the products referenced. Always refer to the official written materials (labeling) provided with the product for specifications, operating procedures, and maintenance requirements.

The materials contained in this guide are intended for educational purposes only. These materials may include clinical concepts and definitions.

No diagnostic statements are inferred or included in these materials. All clinical diagnosis should be made by a trained physician or clinician. All patient names or other protected health information or data contained in any image within this material is fictitious. Any similarity to actual persons is coincidental.

# Contents

| OI System overview                                                                                                    | 1                                                                         |
|----------------------------------------------------------------------------------------------------|---------------------------------------------------------------------------|
| Introduction                                                                                                    | 1                                                                         |
| Front view components                                                                                                    | 2                                                                         |
| Breathing system components                                                                                                    | 3 0                                                                       |
| Right side view components                                                                                                    | 4                                                                         |
| Rear view components                                                                                                    | 5                                                                         |
| Left side view components                                                                                                    | 6                                                                         |
| Central and caster brakes                                                                                                    | 7                                                                         |
| Using the bag support arm                                                                                                    | 8 <b>0</b> 7                                                              |
| 02 Navigation                                                                                                    | 9                                                                         |
| Display Controls                                                                                                    | 9                                                                         |
| Touch points                                                                                                    | .10                                                                       |
| Anesthesia system display                                                                                                    | .11                                                                       |
| Using menus                                                                                                    | .12                                                                       |
| Using the ComWheel                                                                                                    | 13                                                                        |
| Using quick keys                                                                                                    | .14                                                                       |
| 03 Operation overview                                                                                                    | .15                                                                       |
| Turning on the system                                                                                                    | .15 08                                                                    |
| Changing gas settings                                                                                                    | .16                                                                       |
| Using the Os flush button                                                                                                    |                                                                           |
|                                                                                                    | .16                                                                       |
| Using the APL valve                                                                                                    | .16<br>.17                                                                |
| Using the APL valve<br>Using the Bag/Vent switch                                                                                                    | .16<br>.17<br>.17                                                         |
| Using the APL valve<br>Using the Bag/Vent switch<br>Using the vaporizer                                                                                                    | .16<br>.17<br>.17<br>.18                                                  |
| Using the APL valve<br>Using the Bag/Vent switch<br>Using the vaporizer<br>Using the ACGO                                                                                                    | .16<br>.17<br>.17<br>.18<br>.18                                           |
| Using the APL valve<br>Using the Bag/Vent switch<br>Using the vaporizer<br>Using the ACGO<br>Aux O <sub>2</sub> +Air                                                                                                    | .16<br>.17<br>.17<br>.18<br>.18<br>.19                                    |
| Using the APL valve<br>Using the Bag/Vent switch<br>Using the vaporizer<br>Using the ACGO<br>Aux O <sub>2</sub> +Air<br><b>04 Checkout</b> .                                                                                                    | .16<br>.17<br>.17<br>.18<br>.18<br>.19<br>.20                             |
| Using the APL valve<br>Using the Bag/Vent switch<br>Using the vaporizer<br>Using the ACGO<br>Aux O <sub>2</sub> +Air<br><b>04 Checkout</b> .<br>Checkout overview.                                                                                                    | .16<br>.17<br>.17<br>.18<br>.18<br>.19<br>.20<br>20                       |
| Using the APL valve<br>Using the Bag/Vent switch<br>Using the vaporizer<br>Using the ACGO<br>Aux O <sub>2</sub> +Air<br><b>04 Checkout</b><br>Checkout overview.<br>Checkout full test                                                                                                   | .16<br>.17<br>.17<br>.18<br>.18<br>.19<br>.20<br>.21                      |
| Using the APL valve<br>Using the Bag/Vent switch<br>Using the vaporizer<br>Using the ACGO<br>Aux O <sub>2</sub> +Air<br><b>04 Checkout</b><br>Checkout overview<br>Checkout full test<br><b>05 Starting a case</b>                                                                       | .16<br>.17<br>.17<br>.18<br>.18<br>.19<br>.20<br>.21<br>.22 09            |
| Using the APL valve<br>Using the Bag/Vent switch<br>Using the vaporizer<br>Using the ACGO<br>Aux O <sub>2</sub> +Air<br>O4 Checkout<br>Checkout overview<br>Checkout full test<br>O5 Starting a case<br>Start Case menu overview                                                         | .16<br>.17<br>.17<br>.18<br>.18<br>.19<br>.20<br>.20<br>.21<br>.22<br>09  |
| Using the APL valve<br>Using the Bag/Vent switch<br>Using the vaporizer<br>Using the ACGO<br>Aux O <sub>2</sub> +Air<br><b>04 Checkout</b><br>Checkout overview<br>Checkout full test<br><b>05 Starting a case</b><br>Start Case menu overview<br>Starting a case using default settings | .16<br>.17<br>.17<br>.18<br>.18<br>.19<br>.20<br>.21<br>.22<br>.22<br>.23 |

| 1  | Starting manual ventilation                   | .25 |
|----|-----------------------------------------------|-----|
| 1  | Starting mechanical ventilation               | .25 |
| 2  | Changing a ventilator mode and settings       | .26 |
| 3  | 06 Alarms and Trends                          | 27  |
| 4  | Setting alarm limits                          | .27 |
| 5  | Additional alarm settings                     | .28 |
| 6  | Setting Auto Limits                           | 29  |
| 7  | Viewing Trends                                | 29  |
| 8  | 07 Ventilation modes                          | 30  |
| 9  | Volume control mode (VCV)                     | 30  |
| 9  | Pressure control mode (PCV)                   | 30  |
| 0  | PCV-VG mode                                   | .31 |
| 1  | SIMV VCV mode                                 | .31 |
| 2  | SIMV PCV mode                                 | .32 |
| 3  | SIMV PCV-VG mode                              | .33 |
| .4 | PSVPro™ Ventilation Mode                      | 34  |
| 5  | CPAP + PSV mode                               | 34  |
| 5  | 08 Special features                           | 35  |
| .6 | ecoFLOW overview                              | .35 |
| .6 | ecoFLOW menu components                       | .36 |
| .7 | Activating the ecoFLOW split screen           | .37 |
| .7 | Recruitment Maneuver                          | .37 |
| 8  | Pause Gas Flow                                | 38  |
| 8  | Spirometry overview                           | .39 |
| 9  | Spirometry loop components                    | 40  |
| 0  | Saving, viewing and deleting spirometry loops | 40  |
| 0  | Spirometry setup                              | .41 |
| 1  | Cardiac Bypass                                | 42  |
| 2  | 09 End of Case and Standby                    | 43  |
| 2  | End Case                                      | .43 |
| 3  | Standby                                       | 44  |
| 4  | Turning off the system                        | .45 |

# **01 System overview**

# Introduction

The Carestation 750/750c anesthesia systems combine advanced anesthesia delivery, patient monitoring, and care information management. Optional integrated features include auxiliary common gas outlet, auxiliary  $O_2$  outlet, auxiliary  $O_2$ +Air outlet, suction control and respiratory gas monitoring.

### Intended use

The Carestation750/750c anesthesia systems are intended to provide monitored anesthesia care, general inhalation anesthesia and/or ventilatory support to a wide range of patients (neonatal, pediatric, and adult). The anesthesia systems are suitable for use in a patient environment, such as hospitals, surgical centers, or clinics.

The systems are intended to be operated by a clinician qualified in the administration of general anesthesia.

Note: The Carestation 750 system is the standard trolley system, while the Carestation 750c system is the pendant system. This clinical reference guide will focus on the standard trolley system and use the term "Carestation 750" instead of "Carestation 750/750c". The operation of both systems is identical.

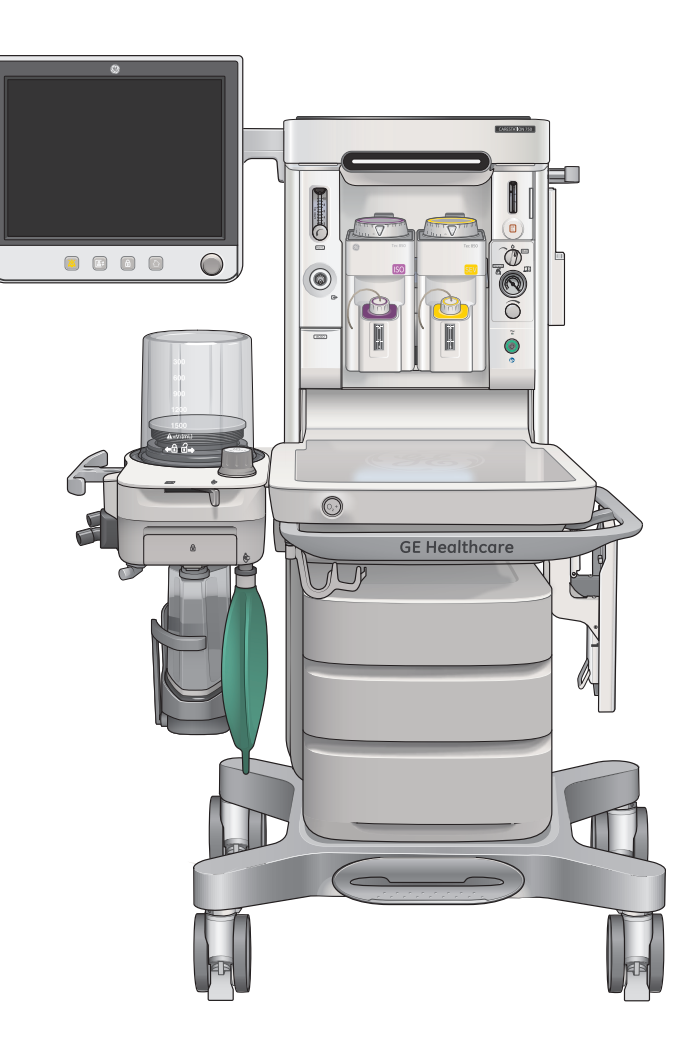

# Front view components

- 1. Anesthesia display
- 2. Auxiliary O<sub>2</sub> flow control (optional)
- **3.** Alt O<sub>2</sub> flow control
- **4.** Suction regulator and control (optional)
- 5. On/Standby switch
- 6. Vaporizer
- 7. Flip-up shelf (optional)
- 8. Drawers
- 9. Central brake
- 10. Caster brakes and cable sweeper
- $\textbf{11.} O_2 \, flush$
- **12.** Auxiliary Common Gas Outlet (ACGO) or Auxiliary O<sub>2</sub>+Air switch and port (optional)
- **13.** Auxiliary O<sub>2</sub> outlet (optional)

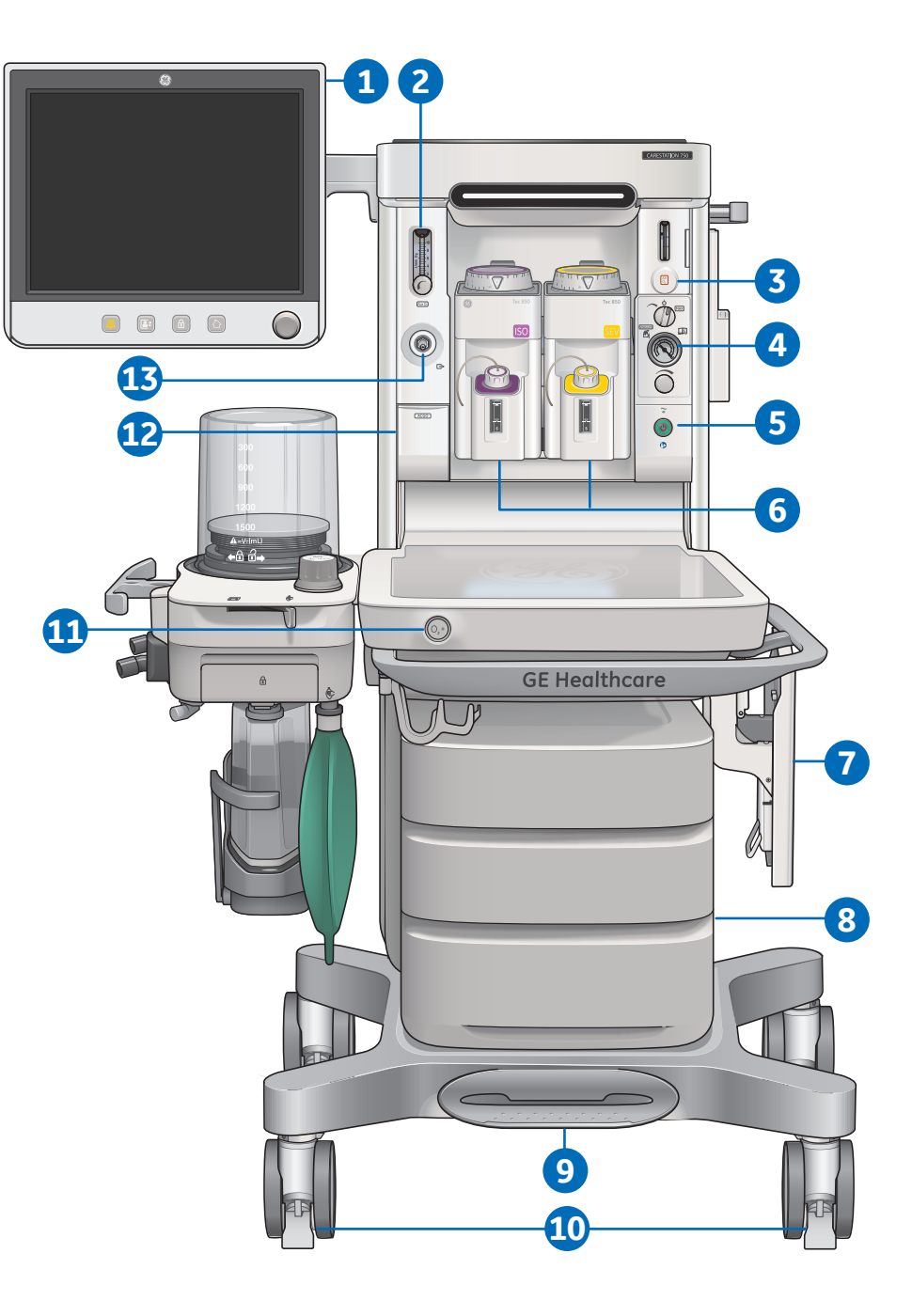

# Breathing system components

- **1.** Bellows assembly
- 2. Adjustable pressure-limiting (APL) valve
- 3. Bag/Vent switch
- 4. Bag hose connection
- 5. Absorber canister
- **6.** Absorber canister lifter handle
- 7. Leak test plug
- 8. Inspiratory port
- 9. Expiratory port
- 10. Breathing system guard
- **11.** Bag hose
- 12. Bag support arm (optional)
- 13. Breathing bag

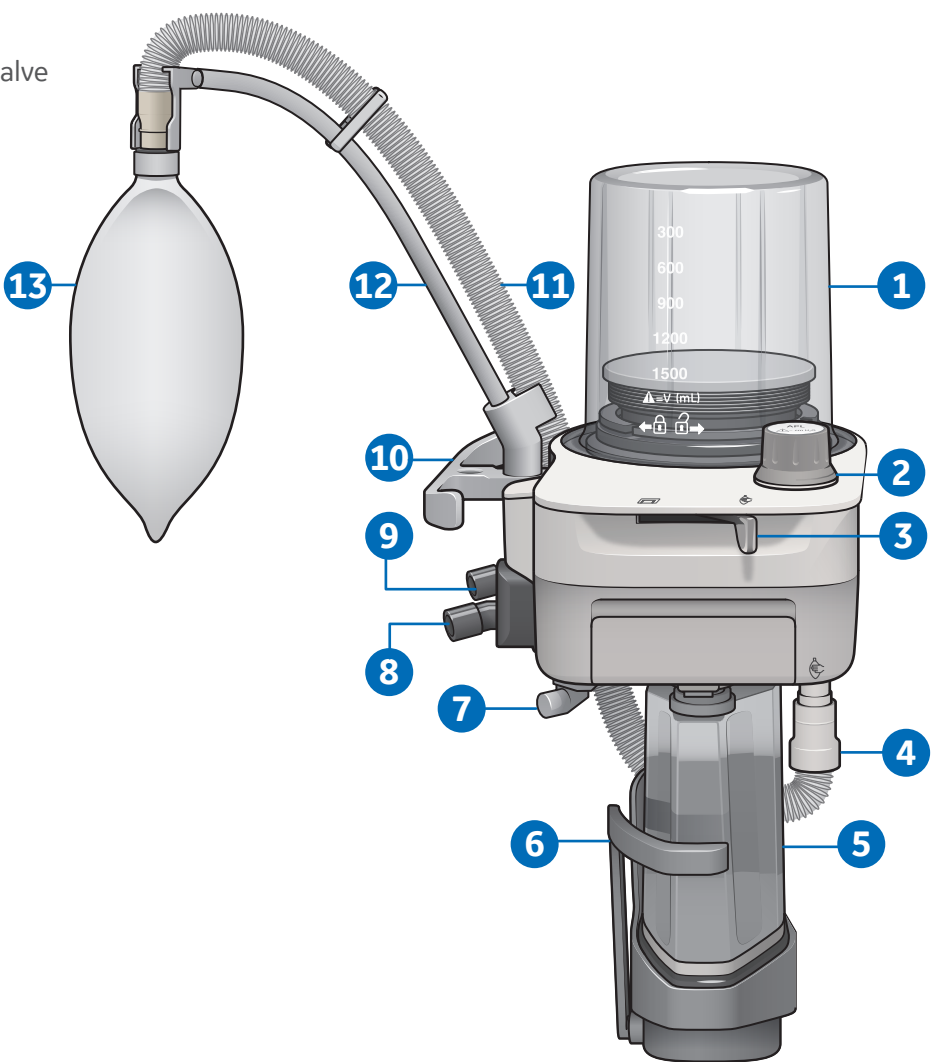

# Right side view components

- 1. Side rail
- 2. Pipeline connections
- 3. Right dovetail
- 4. Mains inlet and Mains power fuses
- 5. Outlet circuit breakers (optional)

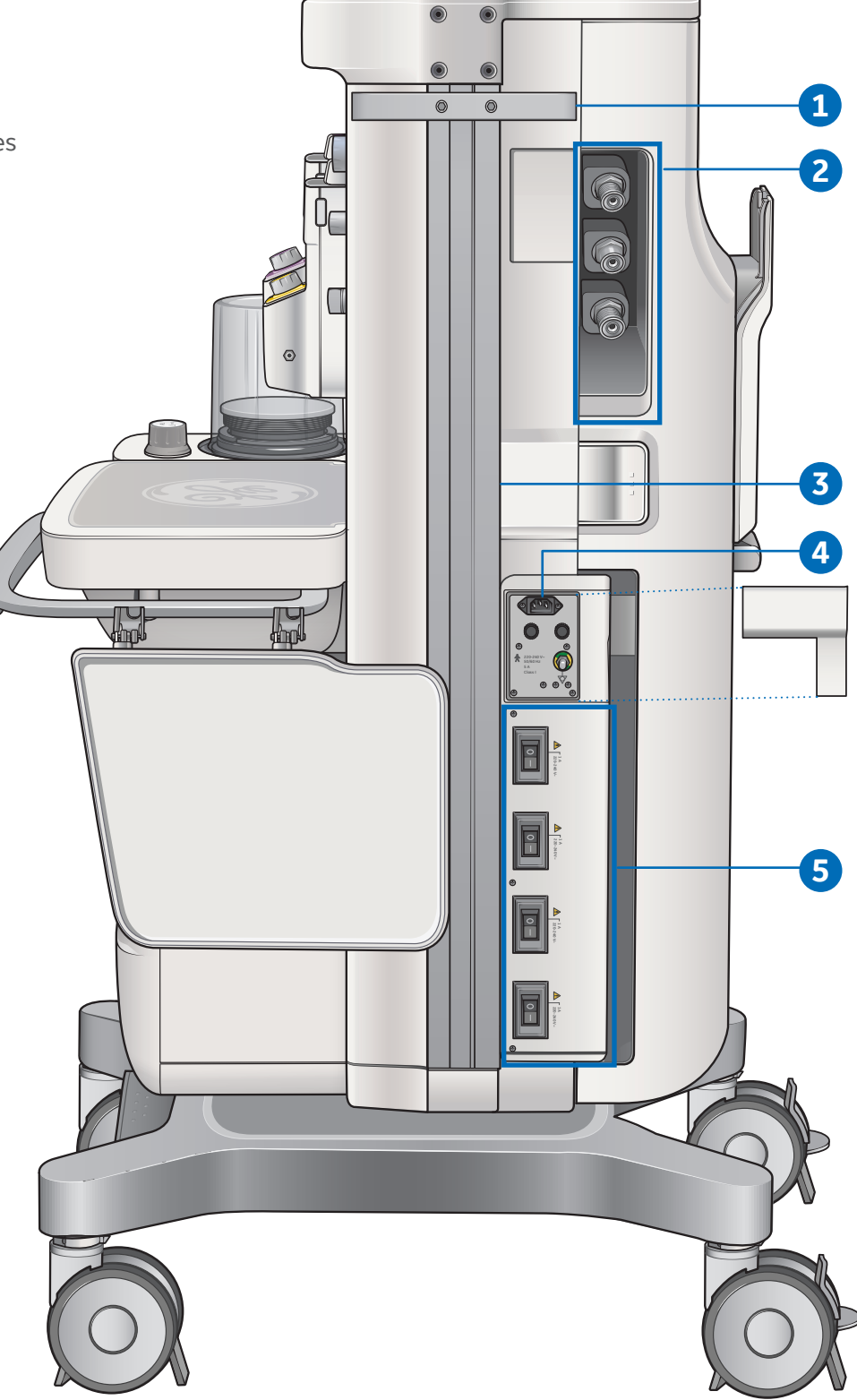

# Rear view components

- **1.** Display arm
- 2. Suction trap
- **3.** Back cover (optional)

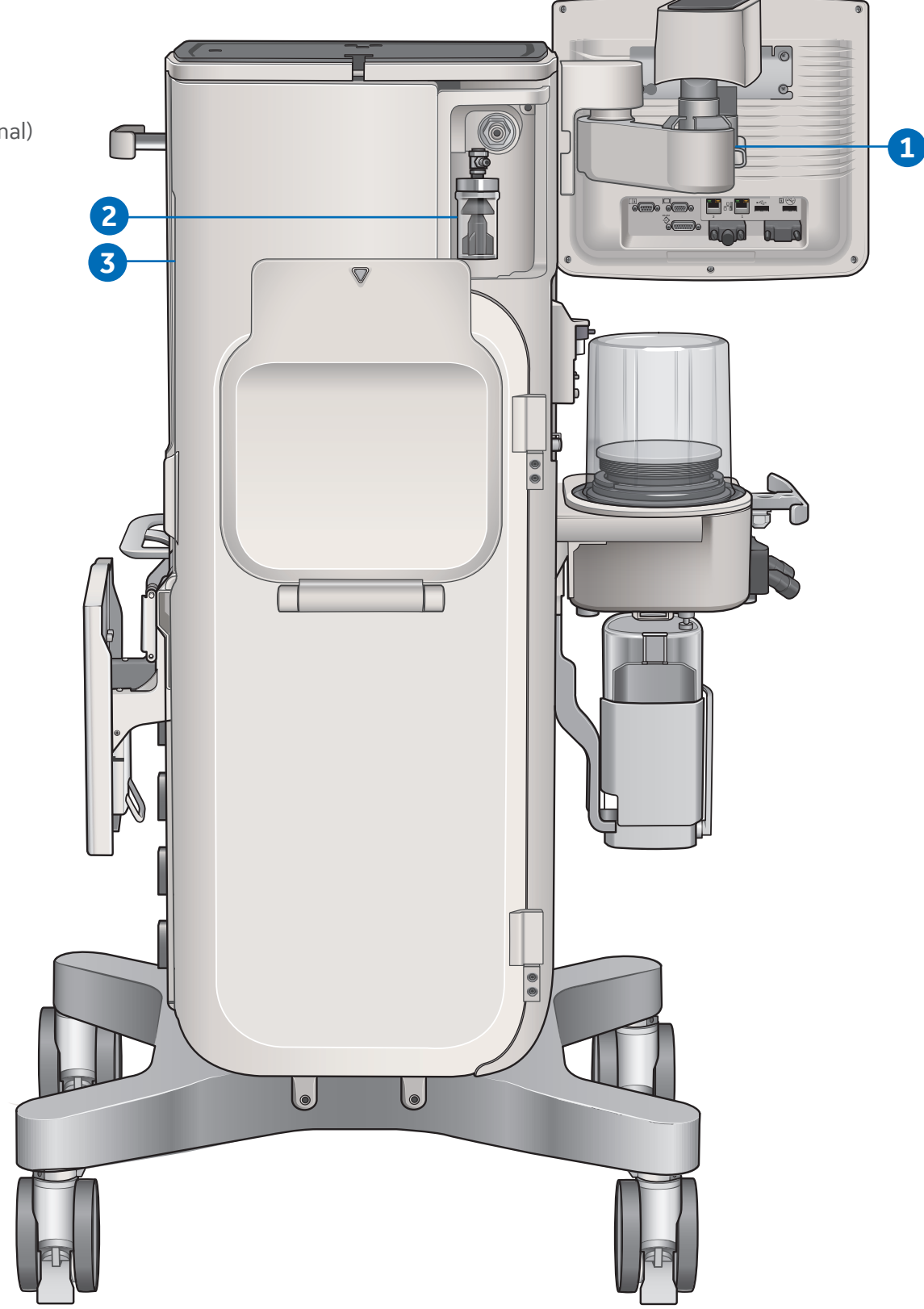

# Left side view components

- **1.** Airway module (optional) and sample gas return port
- 2. Left dovetail
- **3.** Anesthesia Gas Scavenging System (AGSS) connection

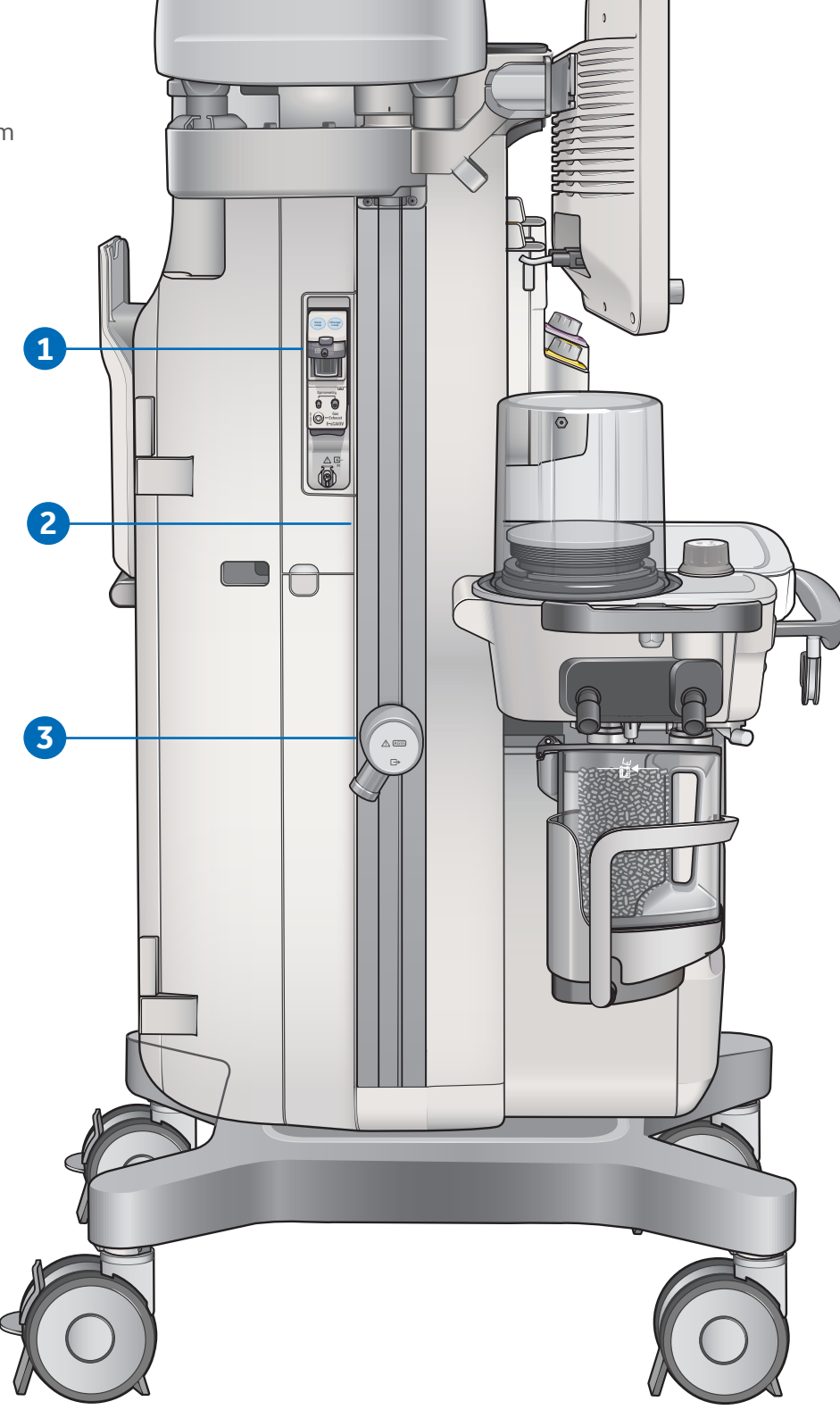

## Central and caster brakes

The Carestation 750 system has one central brake with two brakes on the rear casters that hold the system in place.

- 1. Central brake: Push down on the central brake to lock the system in place. Lift up on the central brake to release the brake.
- 2. Caster brakes: Push down on the lower portion of the brake pedal to lock the system in place. Push down on the upper portion of the brake to release the brake.

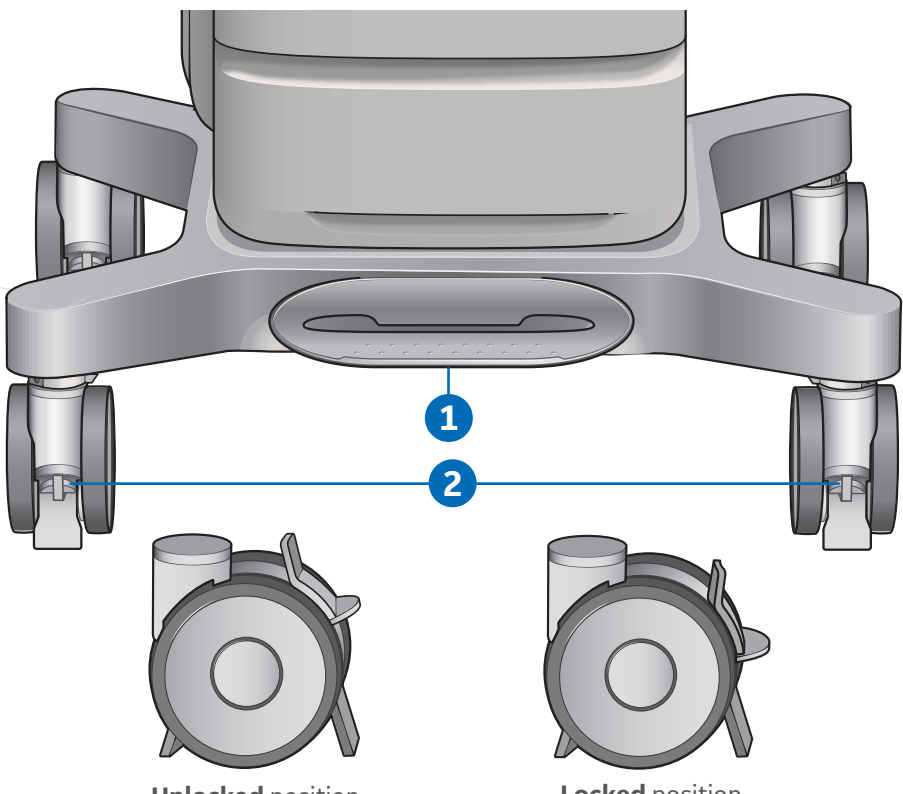

**Unlocked** position

Locked position

# Using the bag support arm

Use the optional bag support arm to hold the breathing circuit bag. The bag support arm can be moved up or down and left or right.

# **02** Navigation

# **Display Controls**

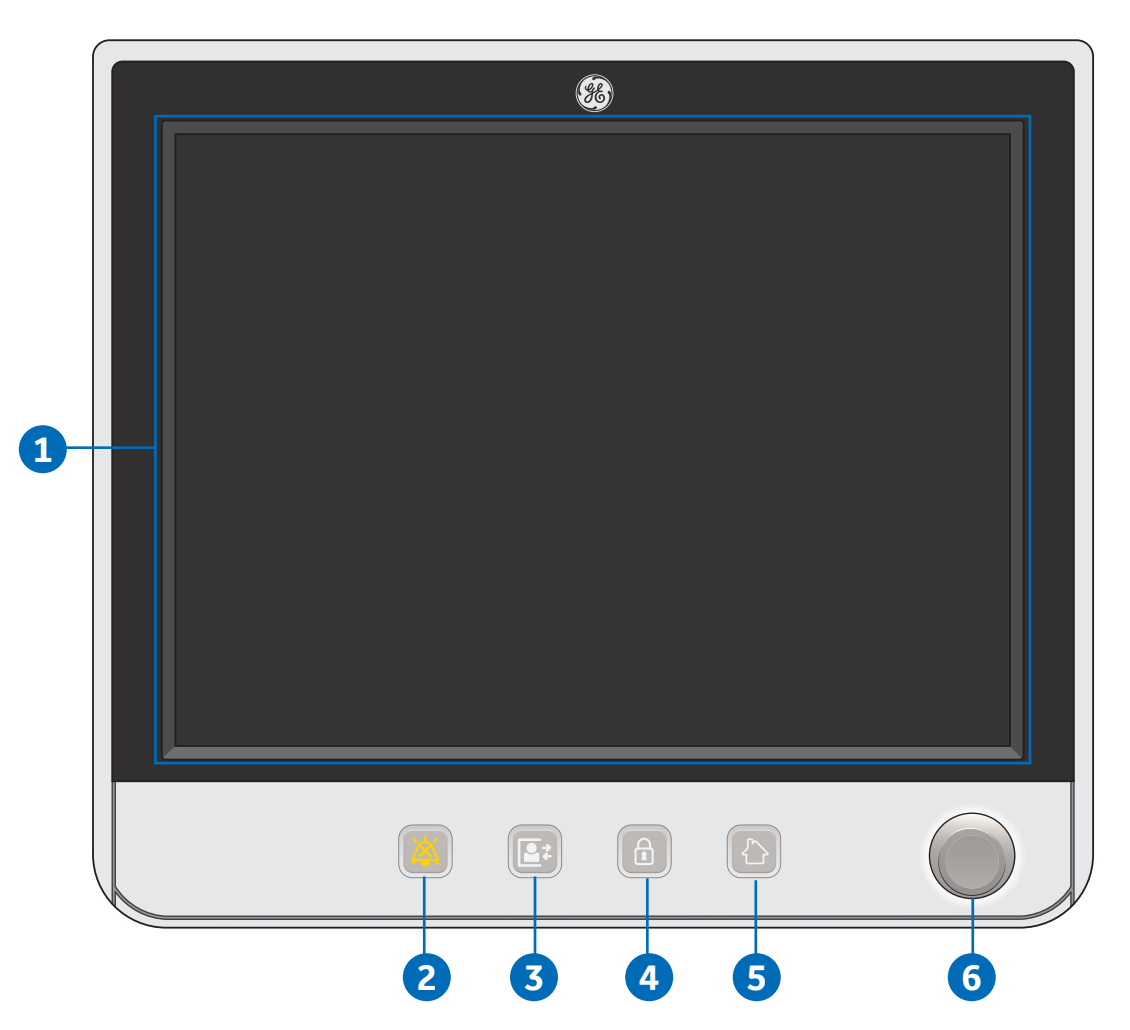

- 1. Touchscreen: Activates functions when touch areas on the screen are selected.
- 2. Audio Pause key: Stops audio for 120 seconds for any active, eligible high and medium priority alarms. Prevents audio (audio off) for 90 seconds when no medium or high priority alarms are active.
- 3. Start/End Case key: Initiates Start or End Case function.
- 4. Screen Lock/Unlock key: Locks the touchscreen. Toggles between lock and unlock functions.
- 5. Home key: Removes all menus from the screen.
- **6. ComWheel:** Selects a menu item or confirms a setting. Turn clockwise or counterclockwise to scroll through menu items or change settings.

# Touch points

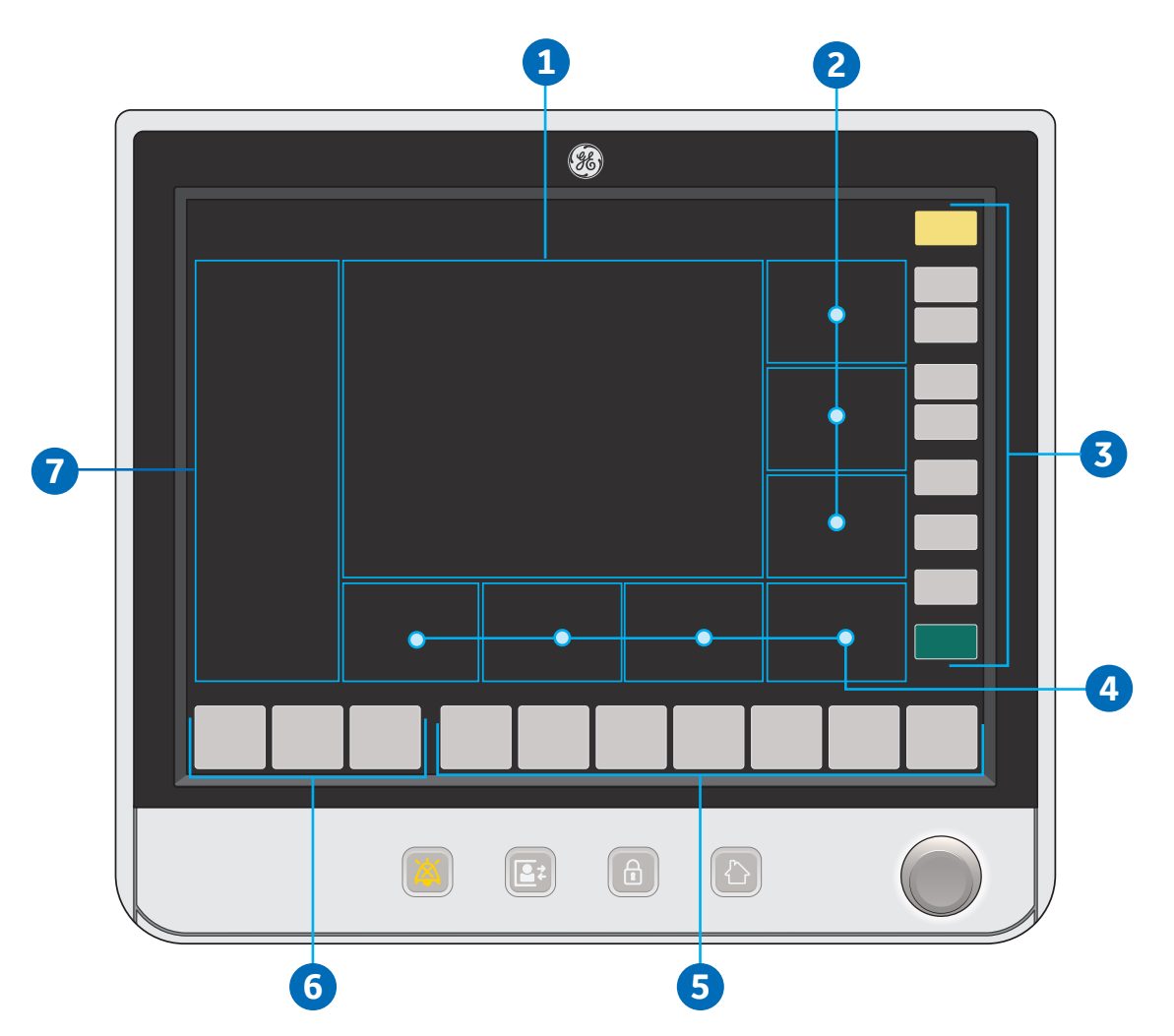

- **1.** Wave fields
- 2. Measured values
- **3.** Function keys
- 4. Digit fields
- 5. Ventilator quick keys
- 6. Gas quick keys
- 7. Split screen values

## Anesthesia system display

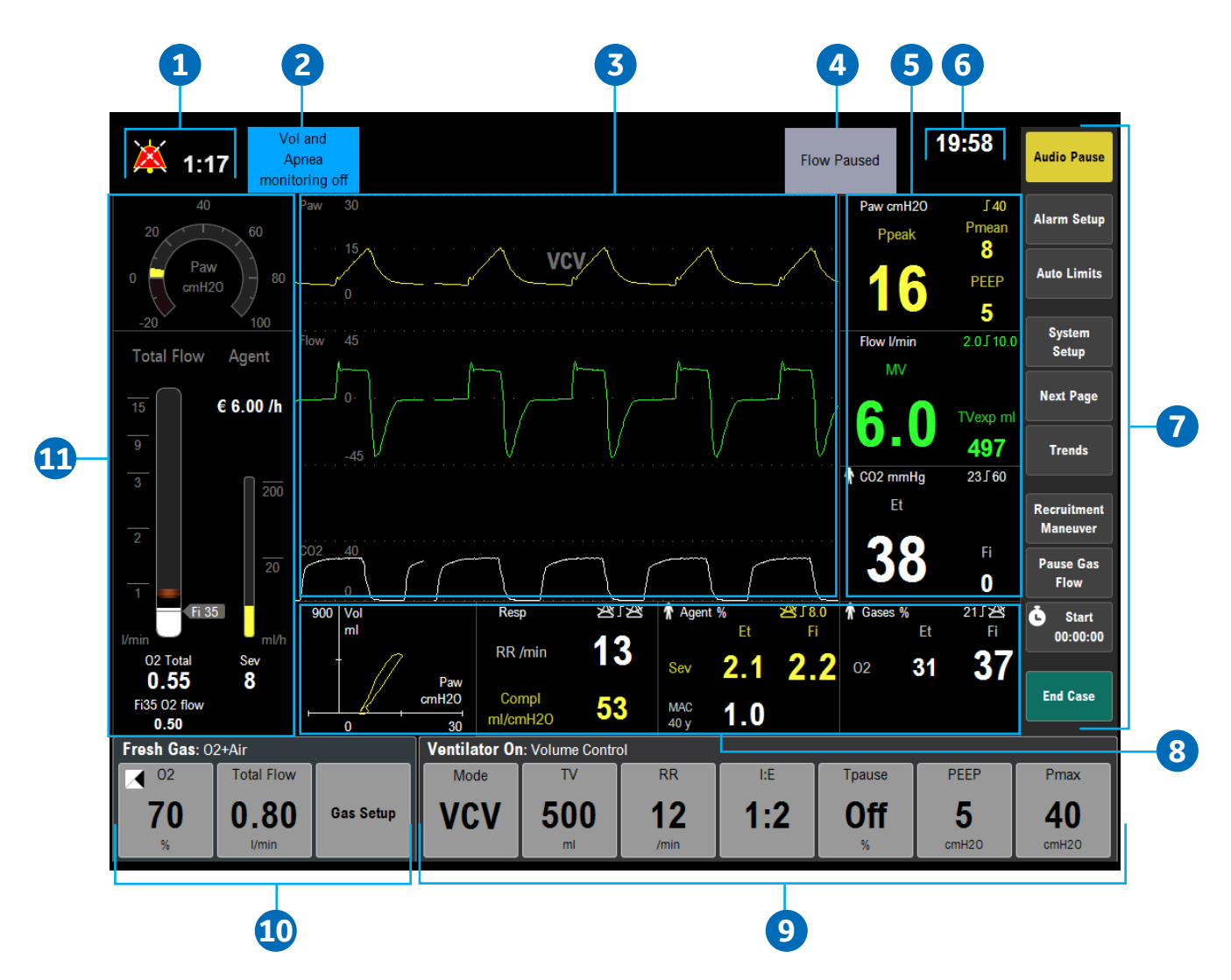

- 1. Audio pause symbol and countdown clock: Indicates when alarm audio is paused and the countdown clock until audio is on.
- 2. Alarm message fields: Displays the active alarms.
- 3. Waveform fields: Displays the waveforms of measured values.
- 4. General message fields or lock touchscreen indicator: Displays general messages and the touchscreen lock indicator.
- 5. Measured values fields: Displays the measured values.
- **6. Clock:** Displays the current time.
- 7. Function keys: Select functions such as Audio Pause, Trends, etc.
- 8. Digit fields: Contains information for Spirometry, Resp, Agent, and Gases.
- **9. Ventilator quick keys:** Displays Mode, associated ventilation parameters, and More Settings. The selected ventilation mode will be displayed directly above the quick keys.
- 10. Gas quick keys: Displays O<sub>2</sub>, Total Flow, and Gas Setup.
- **11. Split screen:** Contains airway pressure, gas flow values, compliance, trends, and optional ecoFLOW information.

# Using menus

- **1. Menu:** Displays the title of the open menu. For example: Start Case.
- 2. Menu items: The menu items will vary depending on the selected menu.
- **3. Instructions or help information:** This shows any additional instructions or help messages.

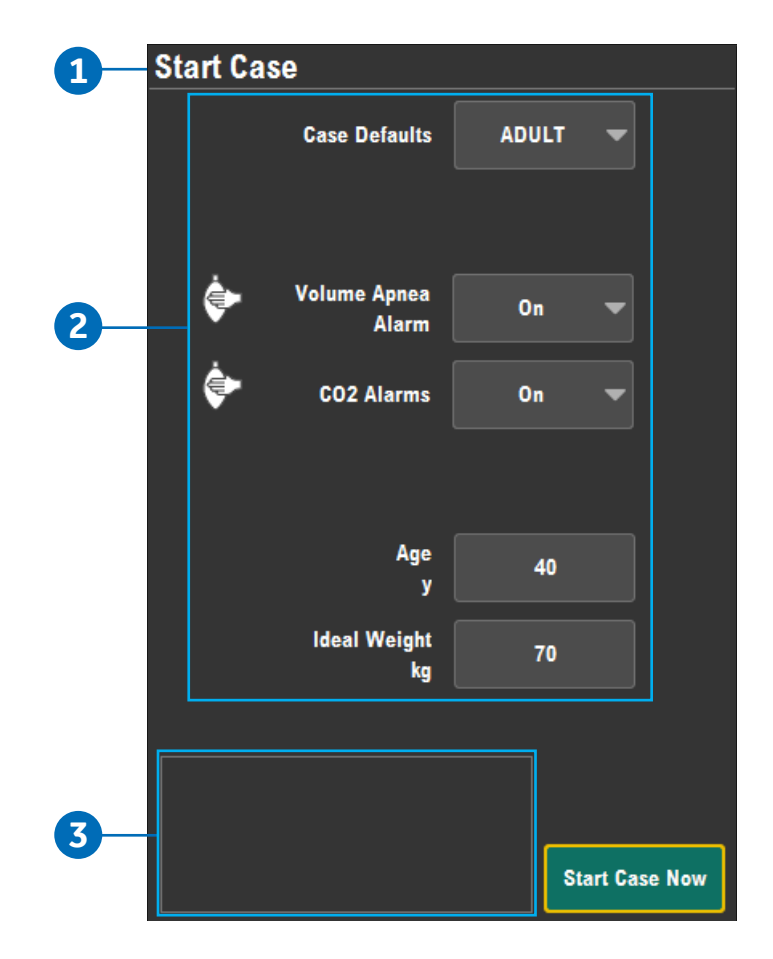

# Using the ComWheel

Use the ComWheel to scroll through the quick key settings and function keys, make selections, change settings, and confirm settings.

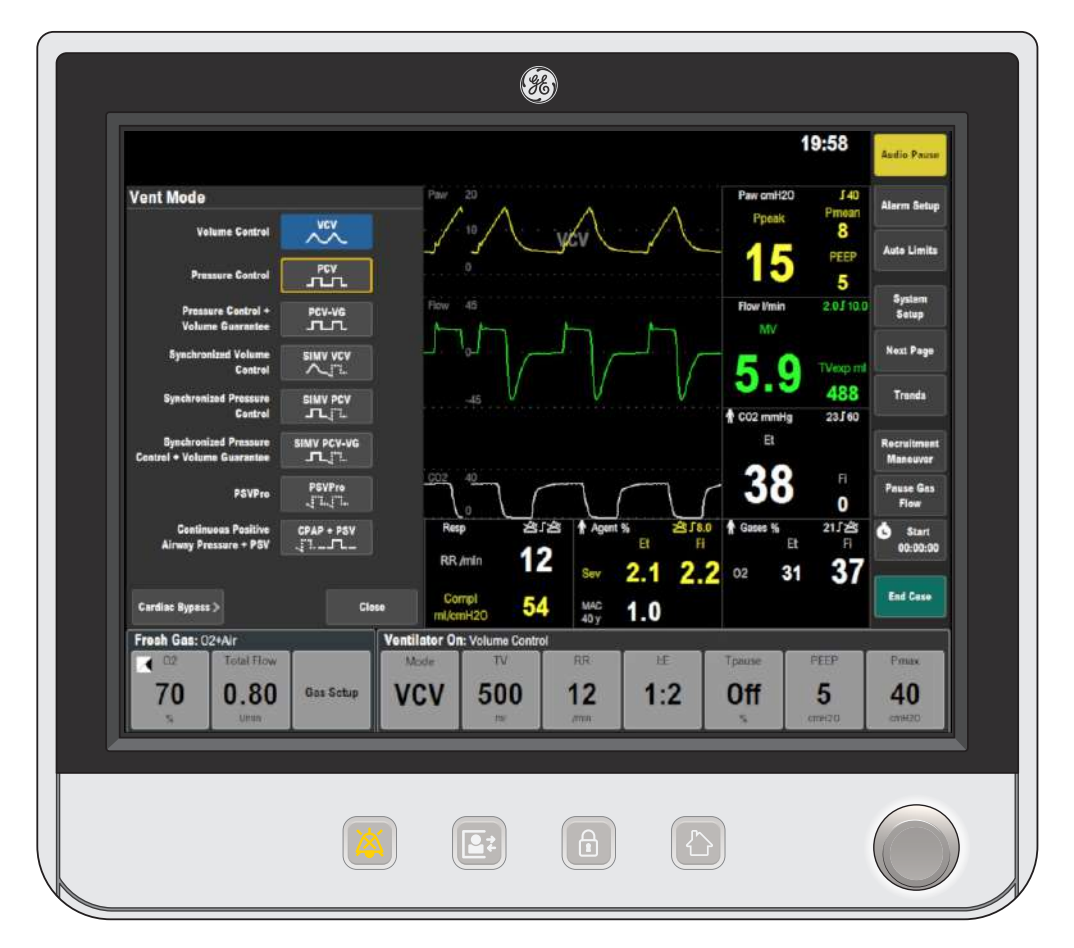

### Turn the ComWheel to the right:

- For menu items, the highlight moves down
- For quick keys, the highlight moves to the next key on the right
- For settings, the value changes to the next available setting
- For pull-down selections, the highlight moves to the next available selection
- Push the ComWheel to confirm a setting

#### Turn the ComWheel to the left:

- For menu items, the highlight moves up
- For quick keys, the highlight moves to the next key on the left
- For settings, the value changes to the previous available setting
- For pull-down selections, the highlight moves to the previous available selection
- Push the ComWheel to confirm a setting

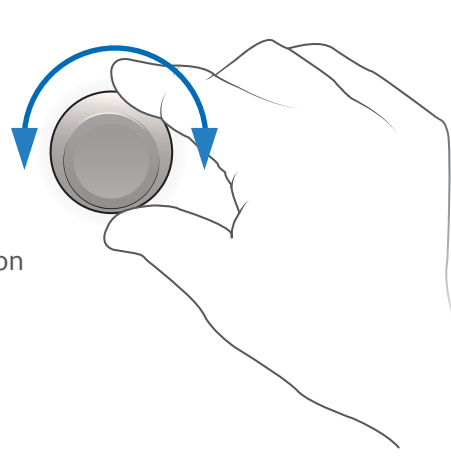

# Using quick keys

The gas settings and the main ventilator settings for each ventilation mode can be changed using the quick keys.

- **1.** Select a quick key to open the menu or select a parameter.
- 2. If O<sub>2</sub>, Total Flow, Gas Setup, Mode or More Settings is selected, a menu displays. Select the desired value on the menu by touching the value. If any other quick key is selected, the value displays with a highlight. Turn the ComWheel left or right to set the desired value.
- **3.** Push the ComWheel or select the quick key to confirm the change.

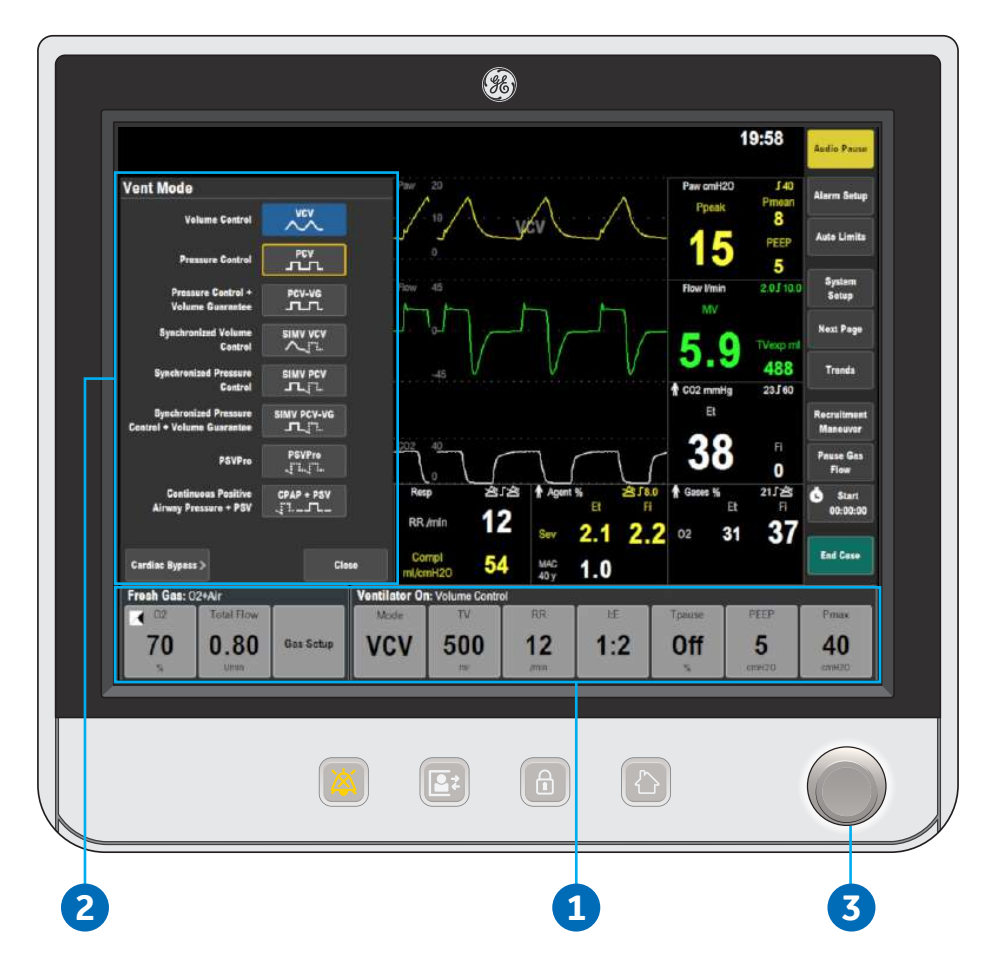

# **03 Operation overview**

# Turning on the system

Plug the power cord into an electrical outlet.

- **1.** Make sure the mains indicator light is on.
  - The mains indicator is lit when AC power is connected
  - Battery is charging if it is not already fully charged
- 2. Push the **On/Standby** switch for 1 second to turn on the system.

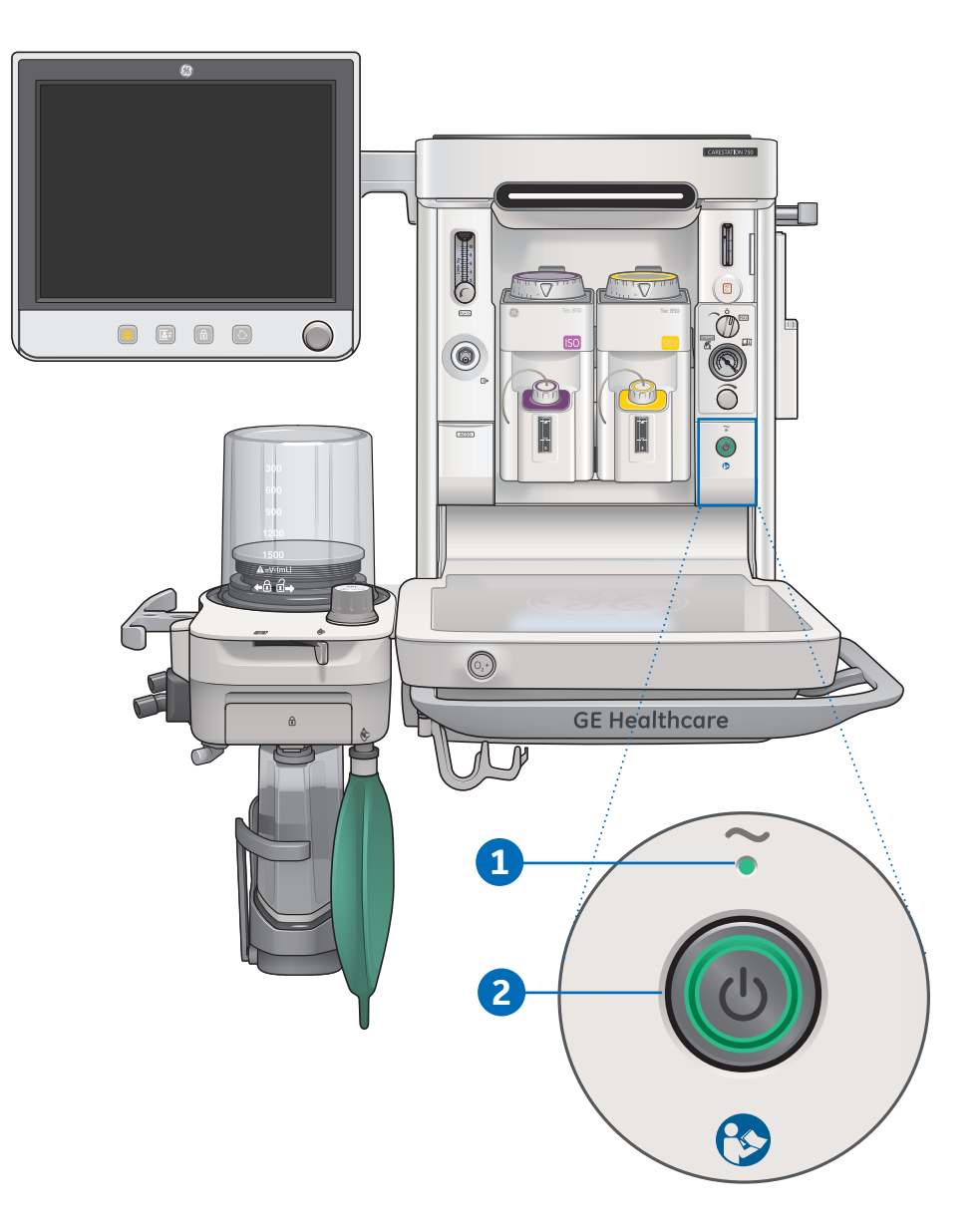

# Changing gas settings

- 1. Select the **Gas Setup** quick key.
- 2. For **Other Gas**, select the menu item and change using the drop-down menu.
- For O<sub>2</sub>%, and Total Flow, select the setting and make the change using the ComWheel and push to confirm the setting.

| Gas Setup                       |           |              |               |            |     |        |              | Audio Pause                |
|---------------------------------|-----------|--------------|---------------|------------|-----|--------|--------------|----------------------------|
| Other Gas                       | Air 🔻     | ]            | 2             |            |     |        |              | Alarm Setup<br>Auto Limits |
| O2%<br>%                        | 100       |              | -3            |            |     |        |              | System<br>Setup            |
| Vmin                            | 6.00      | J            |               |            |     |        |              | Next Page                  |
|                                 |           |              |               |            |     |        |              | Trends                     |
|                                 |           |              |               |            |     |        |              | Recruitment<br>Moneuver    |
|                                 |           |              |               |            |     |        |              | Pause Gas<br>Flow          |
| Set O2 concentration in fresh g | as        |              |               |            |     |        |              | Start<br>00:00:00          |
|                                 | Clo       | se           |               |            |     |        |              | End Case                   |
| Fresh Gas: 02+Air               | ۷         | entilator On | Volume Contro | I.         |     |        |              |                            |
| 02 Total Flow                   |           | Mode         | TV            | RR         | ĿЕ  | Tpause | PEEP         | Pmax                       |
| 70 0.80                         | Gas Setup | VCV          | <b>500</b>    | 12<br>/min | 1:2 | Off    | 5<br>671.H20 | <b>40</b><br>cmH20         |
|                                 | 1         |              |               |            |     |        |              |                            |

# Using the O<sub>2</sub> flush button

The  $O_2$  flush button supplies a high flow of  $O_2$  to the breathing system.

- **1.** Push the **O**<sub>2</sub> **flush** button to deliver a high flow of O<sub>2</sub>.
- Release the O<sub>2</sub> flush button to stop the delivery of a high flow of O<sub>2</sub>.

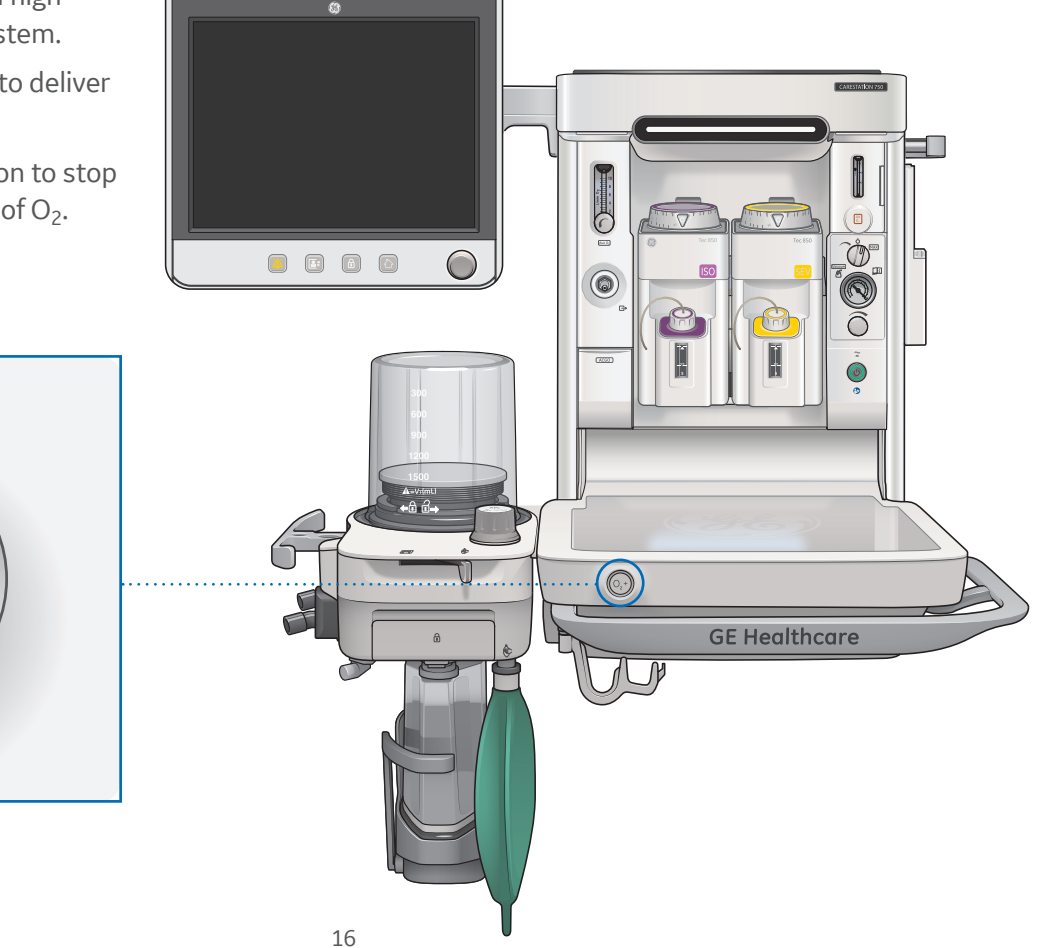

# Using the APL valve

The Adjustable Pressure-Limiting (APL) Valve adjusts the breathing system pressure limit during manual ventilation.

Turn the APL valve clockwise to increase the pressure limit, turn the APL valve counterclockwise to decrease the pressure limit.

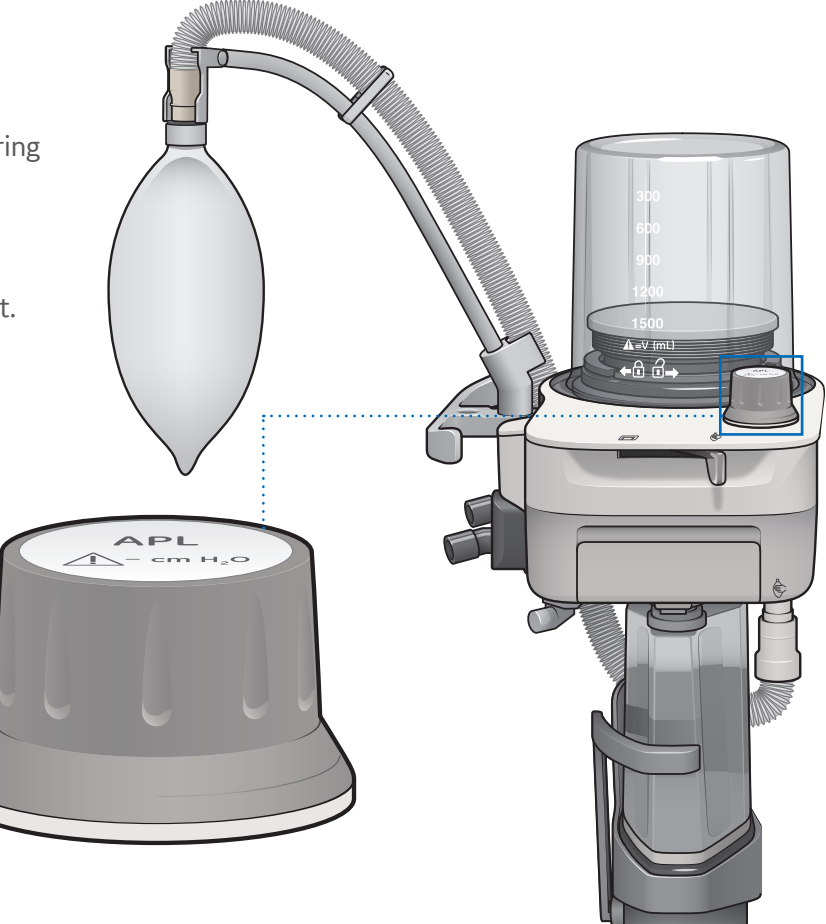

# Using the Bag/Vent switch

The Bag/Vent Switch selects between manual ventilation (bag) and mechanical ventilation (ventilator).

- **1.** Slide the switch to the left for *mechanical ventilation*.
- 2. Slide the switch to the right for *manual ventilation*.

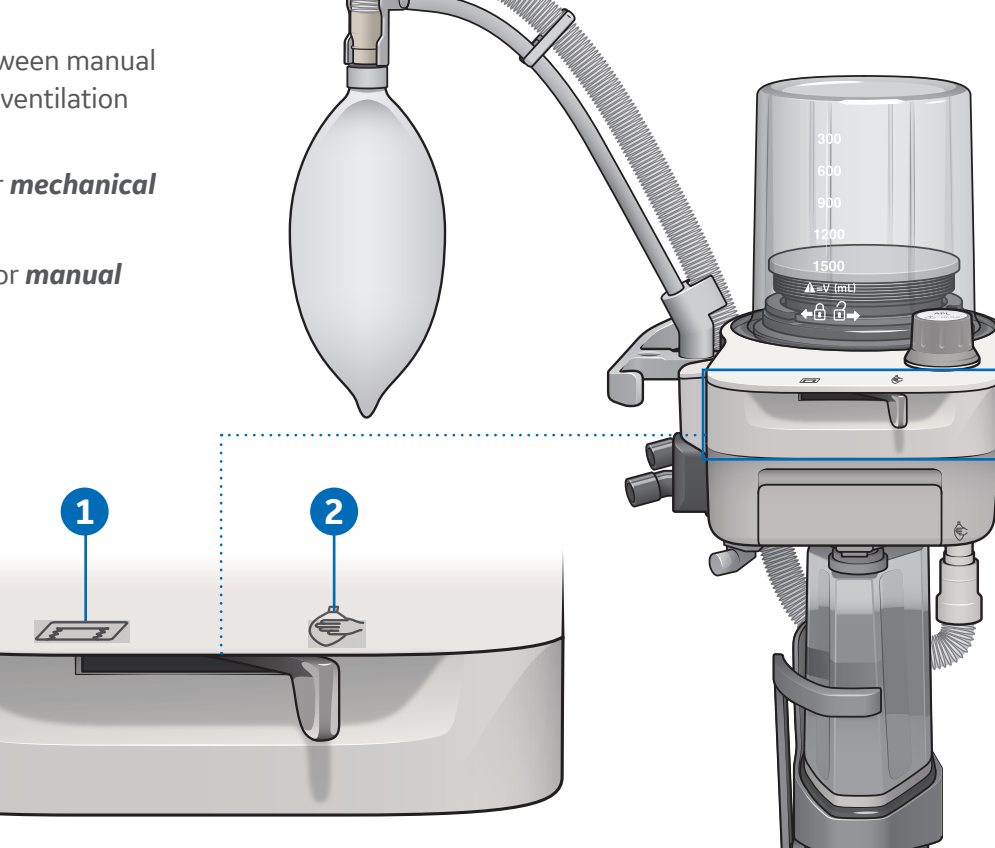

# Using the vaporizer

Use only Selectatec<sup>™</sup> Series Vaporizers Tec<sup>™</sup> 6 Plus Vaporizer or greater.

- **1.** Turn the lock lever full clockwise to lock the vaporizer in position.
- **2.** Push the release and turn the concentration control to set the agent concentration.

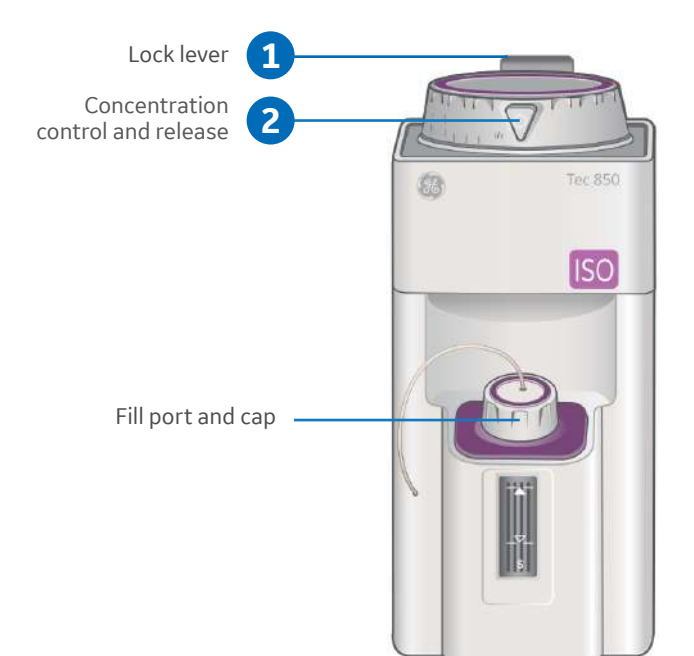

# Using the ACGO

- **1.** Open the ACGO switch cover.
- **2.** Set the ACGO switch to the ACGO position.
  - Fresh gas flows through the ACGO port.
  - Fresh gas oxygen concentration is displayed on the screen if the system has the airway module option.
- **3.** Set the alarm limits to clinically appropriate settings.
- 4. To stop fresh gas flow through the ACGO port, set the ACGO switch to the circle circuit position.

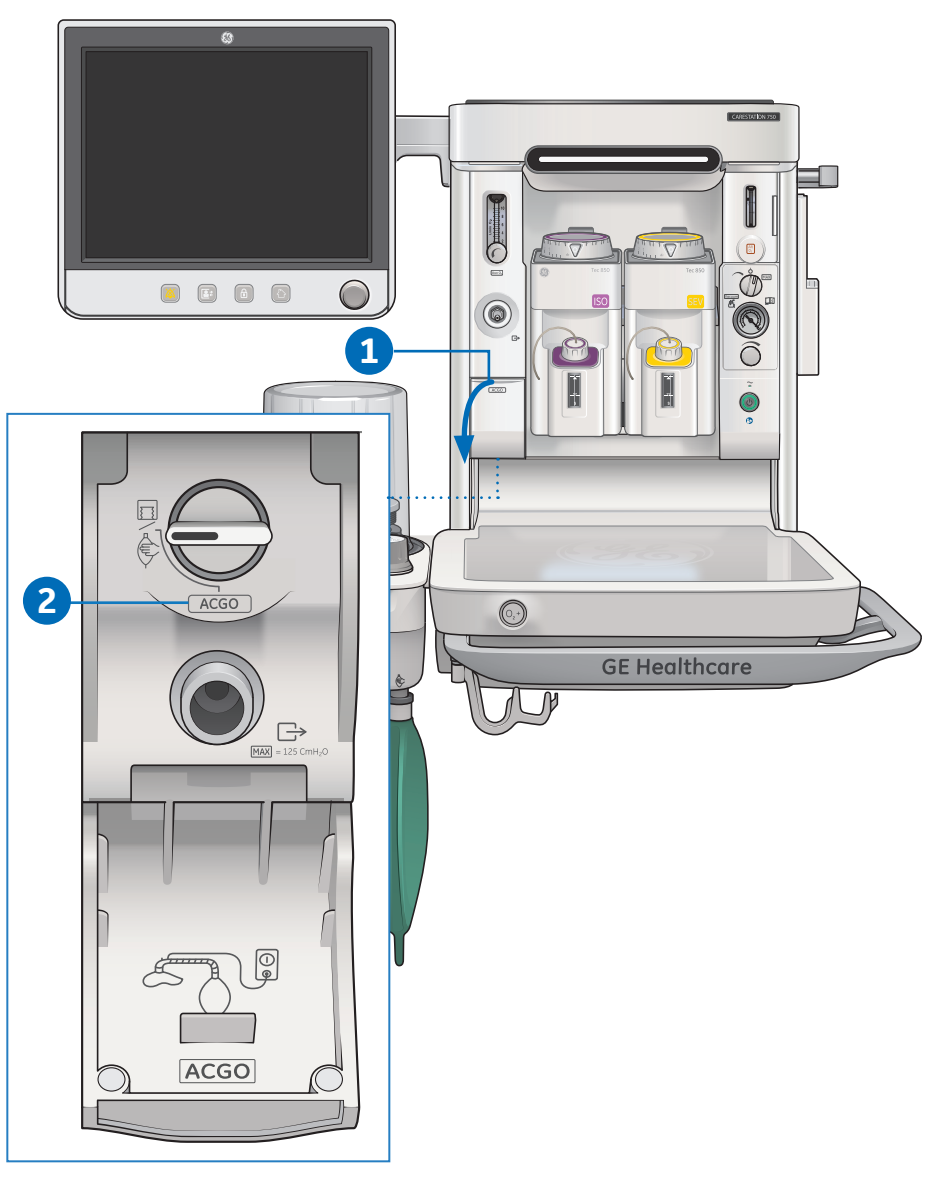

## Using Aux O<sub>2</sub>+Air

Use the optional Auxiliary  $O_2$ +Air (Aux  $O_2$ +Air) switch to deliver  $O_2$  and Air through the Aux  $O_2$ +Air outlet on the front of the system. No anesthetic agent is delivered through the Aux  $O_2$ +Air outlet. When the switch is set to the Aux  $O_2$ +Air position during a case, the outlet indicator is lit and  $N_2O$ flow is automatically shut off. The Aux  $O_2$ +Air outlet provides 100%  $O_2$  or a mixture of  $O_2$  and Air. Select Gas quick keys to adjust the  $O_2$  concentration and total flow.

- **1.** Open the Aux  $O_2$ +Air switch cover.
- Set the Aux O<sub>2</sub>+Air switch to the Aux O<sub>2</sub>+Air position.
- **3.** Adjust O<sub>2</sub> and Air with selected Gas quick keys.
  - Set  $O_2$ %, the default is 100%
  - Set Total Flow, the default is the case default
  - With individual gas control, set the O<sub>2</sub> and Air flow separately
- **4.** Set the switch to the circle circuit position to stop fresh gas flow through the Aux O<sub>2</sub>+Air outlet.
  - Total flow or individual flows from Aux O<sub>2</sub> + Air remain
  - Air as Other gas remains

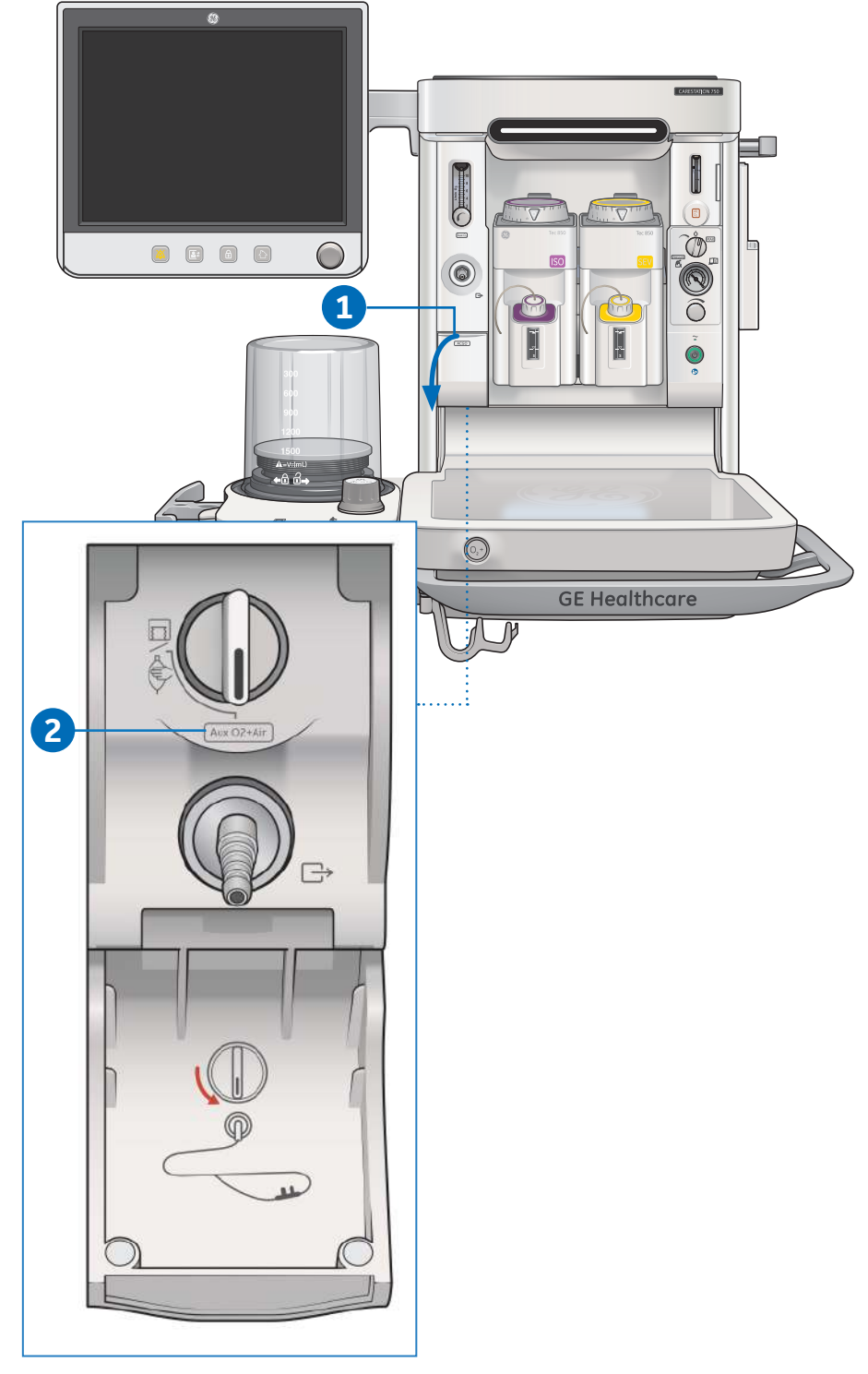

# 04 Checkout

## Checkout overview

The Checkout menu shows on the display after turning on the system. To access the Checkout menu between cases, select **Checkout**. Step-by-step instructions show in the Checkout menu during the tests. Use the Checkout menu to:

- Perform a **Full Test**
- Perform any of the individual tests
- View the **Test Log**
- Start a case

Perform the *Full Test* at the start of each day. The full test runs automatically and beeps to indicate when it is finished or if interaction is required.

The *Full Test* or the individual tests must be performed at least once within every 24-hour period.

| Checkout                                             |                                                                                                    |                                                       |                                                                           |
|------------------------------------------------------|----------------------------------------------------------------------------------------------------|-------------------------------------------------------|---------------------------------------------------------------------------|
| Full Test                                            | Instructions<br>Perform the Checkou<br>while the patient is co                                                                                      | ut prior to<br>onnected.                              | use. Do not start a test                                                  |
| Vent and<br>Gas<br>Vaporizer<br>Leak<br>Circuit Leak | <ol> <li>Connect a patient circuit</li> <li>Check the absorber and</li> <li>Check that the vaporizer</li> <li>Select Full Test and folic</li> </ol> | t and a ma<br>the absor<br>s are off a<br>ow the inst | inual bag.<br>bent.<br>Ind filled with agent.<br>Irructions.              |
| Calibration<br>Start Case                            | Vent and Gas<br>Vaporizer<br>Circuit Leak<br>Calibration                                                                                            | Pass<br>NA<br>Pass<br>Last                            | 15-Jan-2020 19:36<br>Not Tested<br>15-Jan-2020 19:38<br>15-Jan-2020 19:32 |
|                                                      |                                                                                                    |                                                       | Show Log                                                                  |

## Checkout full test

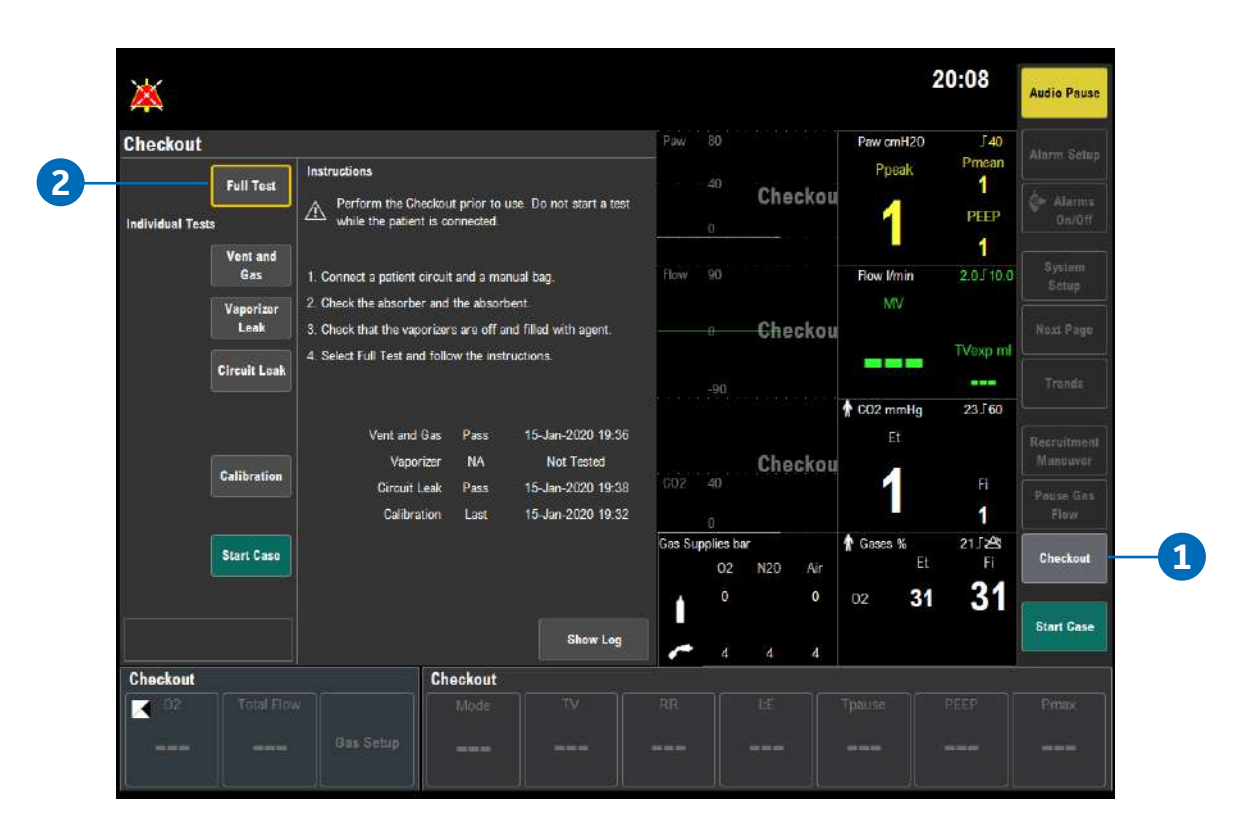

The full test runs automatically and beeps to indicate when it is finished or if interaction is required.

Perform a *Full Test* when any component of the system is changed (breathing system, vaporizers, pipeline inlets).

The **Full Test** does the following tests: **Vent and Gas, Vaporizer Leak**, and **Circuit Leak**. When one of the tests is completed, the next test begins.

#### 1. Select Checkout.

2. From the Checkout menu, select *Full Test* and follow the instructions.

If a test fails, follow the instructions to perform a retest or accept the results, or select **Help** to follow the troubleshooting tips to check the problem.

**Note:** In case of a patient emergency, the *Full Test* may be bypassed by selecting *Start Case* and then selecting *Bypass*. The general message *Please Do Checkout* is displayed if a *Full Test* or all of the individual tests are not completed with passing results within 24 hours. The messages *Checkout has not passed* and *Checkout bypass will be recorded to the system log* and will be displayed in Checkout menu when checkout is bypassed.

# **05** Starting a case

## Start Case menu overview

Note: A super user is an authorized personnel who has been trained and qualified to change default settings.

Use the **Start Case** menu to set the case data and start the case. A case can be started using default settings or using custom settings. The default settings are configured by the Super User.

Default Settings selection shows the first of five default case types when the **Start Case** menu is accessed. The **Ideal Weight, Age**, and **Volume Apnea Alarm** values are set to the pre-selected settings defined by the Super User corresponding to the case type.

#### Start Case Case Defaults ADULT -Case Defaults ADULT -Case Defaults ADULT -Cose Defaults On -Cose Defaults On -Cose Defaults On -Cose Defaults ADULT -Cose Defaults ADULT -Cose ADULT -Cose ADULT -C

## Starting a case using default settings

**Case Defaults** contain five case type selections. Each case type has preset values for **Ideal Weight, Age**, and **Volume Apnea Alarm**. The first four default case types are configured and named by the Super User. The fifth default case is **Last Case**.

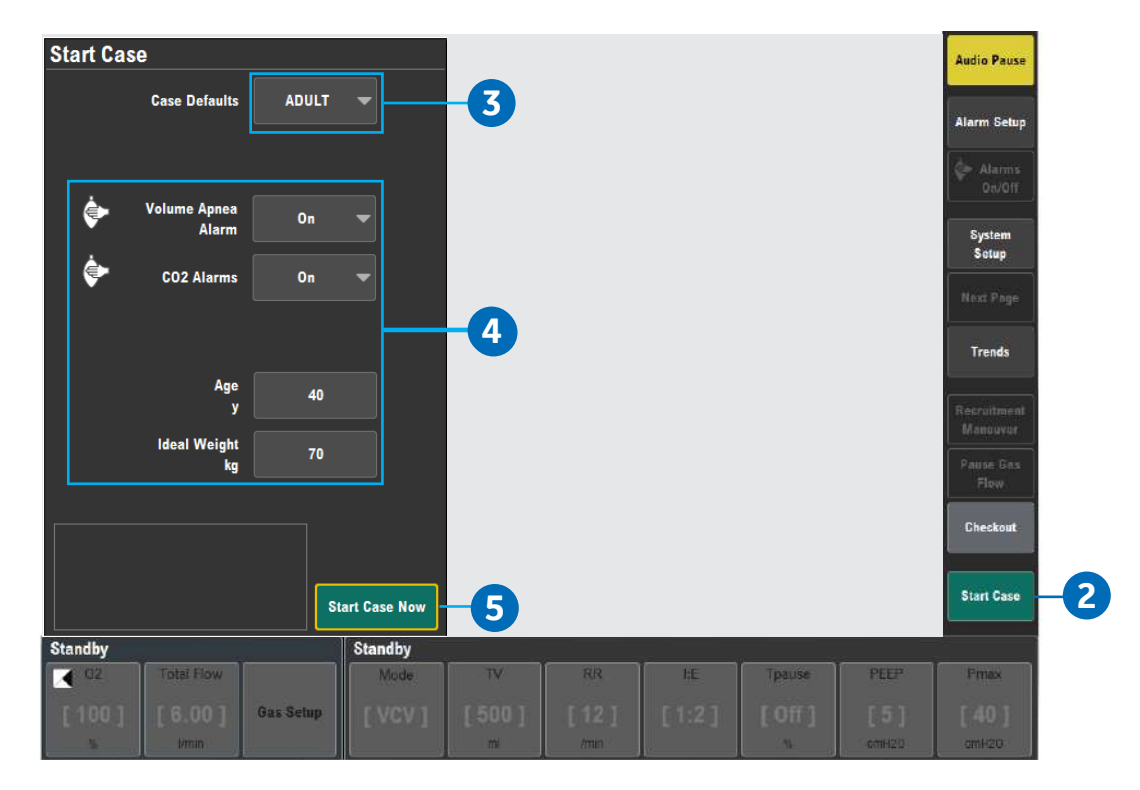

- 1. Set the Bag/Vent switch to Bag.
- 2. Select Start Case.
  - The Case Defaults selection shows the first preset case type
  - *Ideal Weight, Age, CO2 Alarms,* and *Volume Apnea* Alarm show the default settings that correspond to the case type shown
- 3. Verify or change the *Case Defaults* selected.
- **4.** Verify the settings are clinically appropriate.
- 5. Select Start Case Now. Gas flow starts.

## Starting a case using custom settings

*Ideal Weight, Age, CO<sub>2</sub> Alarms,* and *Volume Apnea Alarm* can be custom set on the *Start Case* menu before starting a case.

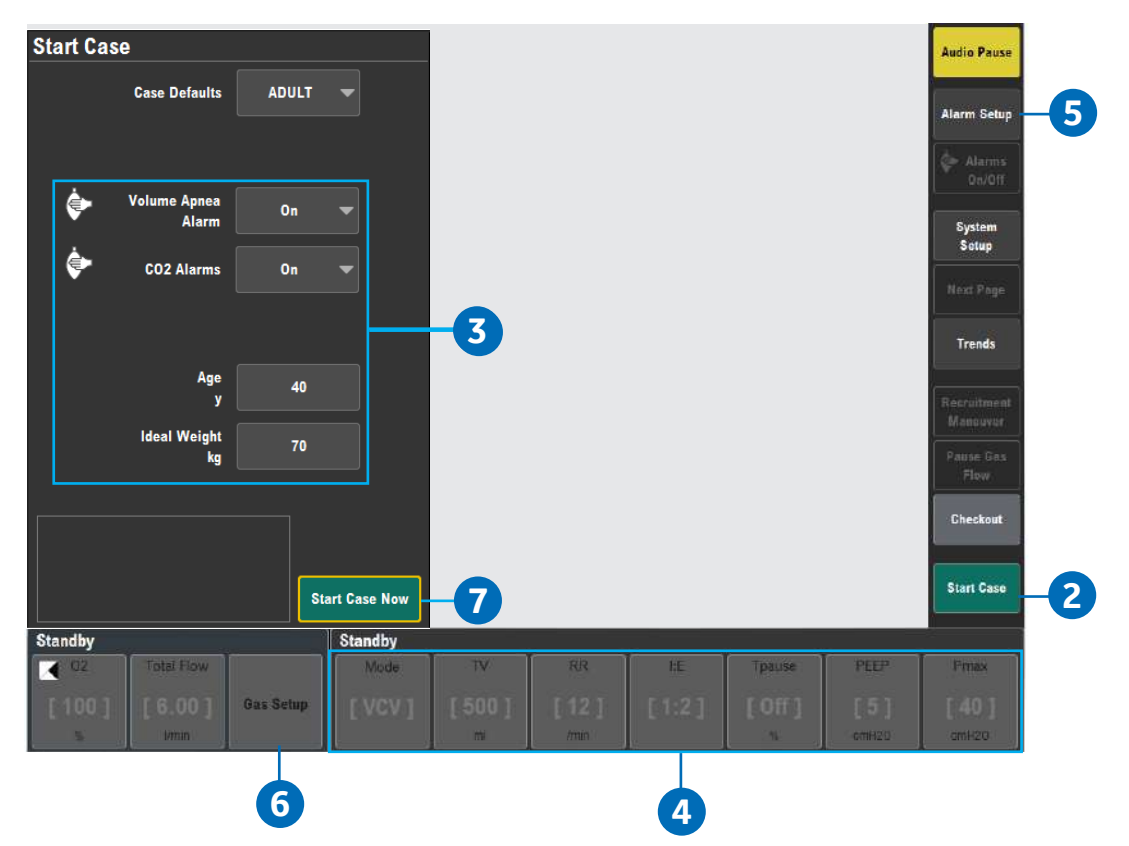

- **1.** Set the Bag/Vent switch to Bag.
- 2. Select Start Case.
  - The Case Defaults selection shows the first preset case type
  - Ideal Weight, Age, CO<sub>2</sub> Alarms, and Volume Apnea Alarm show the default settings that correspond to the case type shown
- 3. Change Ideal Weight, Age, or Volume Apnea Alarm settings on the menu.
  - The Case Defaults changes from the case name to Preset
  - If the CO<sub>2</sub> Alarms setting on the menu is changed, the Case Defaults remains as previously selected
- 4. To change ventilation mode, select *Mode* and make the change. To change the ventilation settings, select a ventilator quick key or *More Settings* and make the change.
- 5. To change alarm settings, select Alarm Setup and make the change.
- 6. To change the gas settings or the circuit type, select *Gas Setup* and make the change.
- 7. From the Start Case menu, select Start Case Now. Gas flow starts.

# Starting manual ventilation

- **1.** Connect a manual breathing circuit.
- 2. Make sure the APL valve is set to a clinically appropriate value.
- 3. Set the Bag/Vent switch to **Bag**.

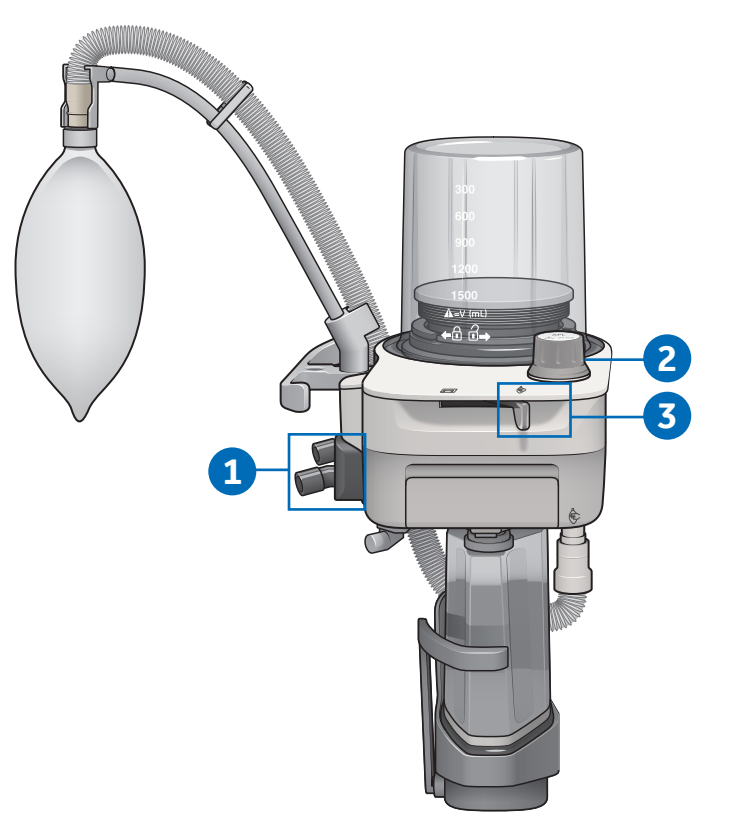

# Starting mechanical ventilation

- **1.** Set the ACGO switch to the circle circuit position.
- 2. Set the Bag/Vent switch.

If Bag/Vent switch is set to Bag, move to Vent position to start mechanical ventilation.

**3.** If needed, push the O<sub>2</sub> flush button to inflate the bellows.

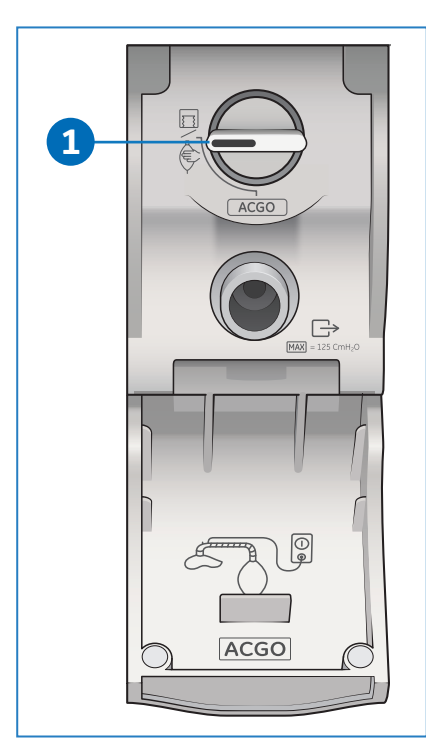

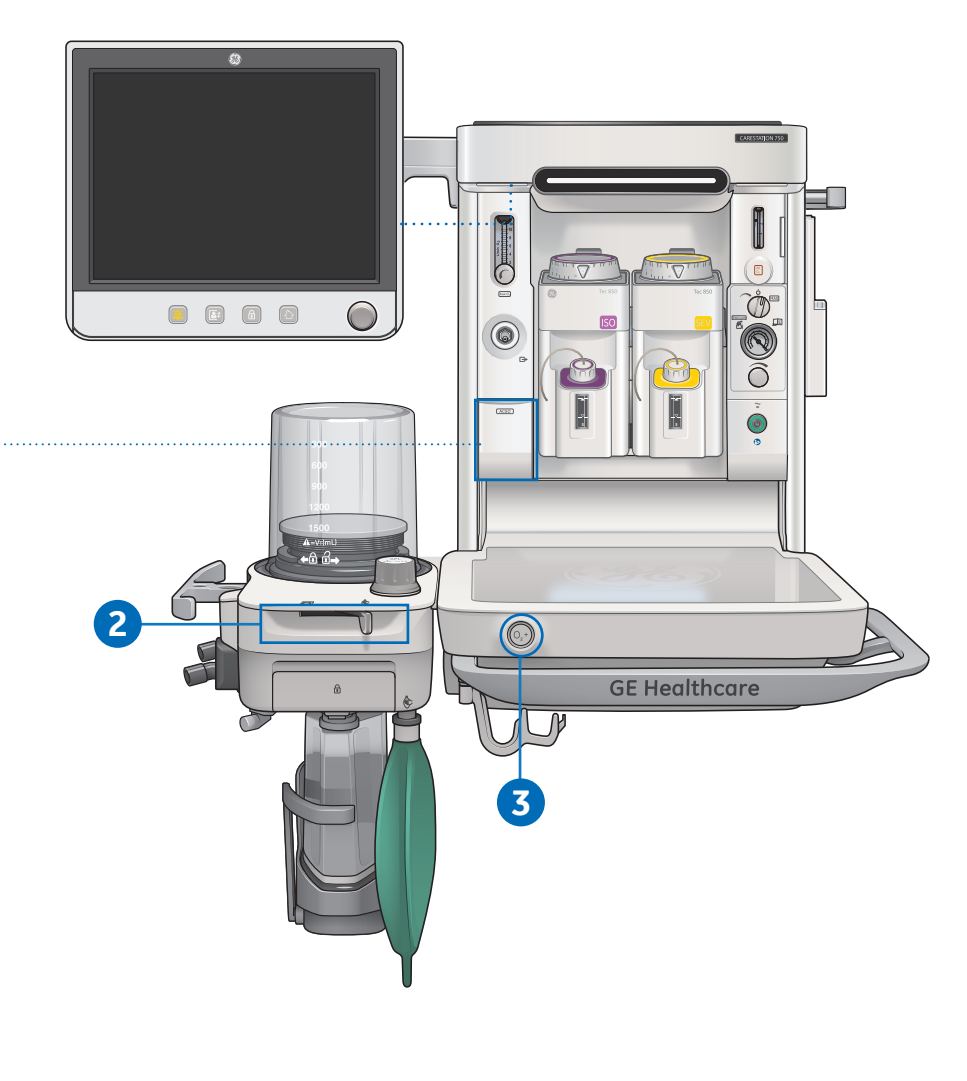

## Changing a ventilator mode and settings

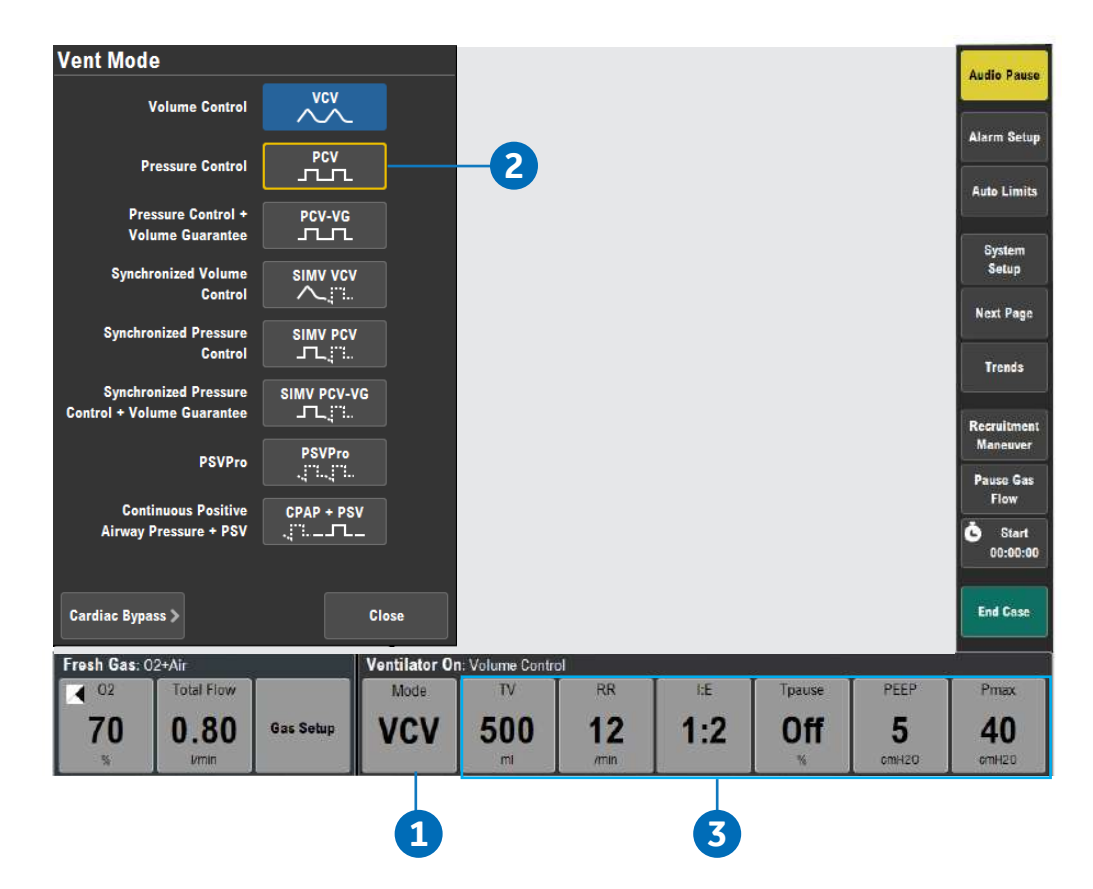

#### To change a vent mode:

- 1. Select the *Mode* quick key. The *Vent Mode* menu shows.
- 2. Select the desired ventilation mode. Set and confirm the primary ventilation setting to activate the ventilation mode.
- 3. Controls that are frequently used in the ventilation mode can be adjusted with the ventilator quick keys and the More Settings quick key. To change a ventilator setting: Select the ventilation setting to be adjusted. Set the desired value and then push the ComWheel to activate the change.

# **06 Alarms and Trends**

# Setting alarm limits

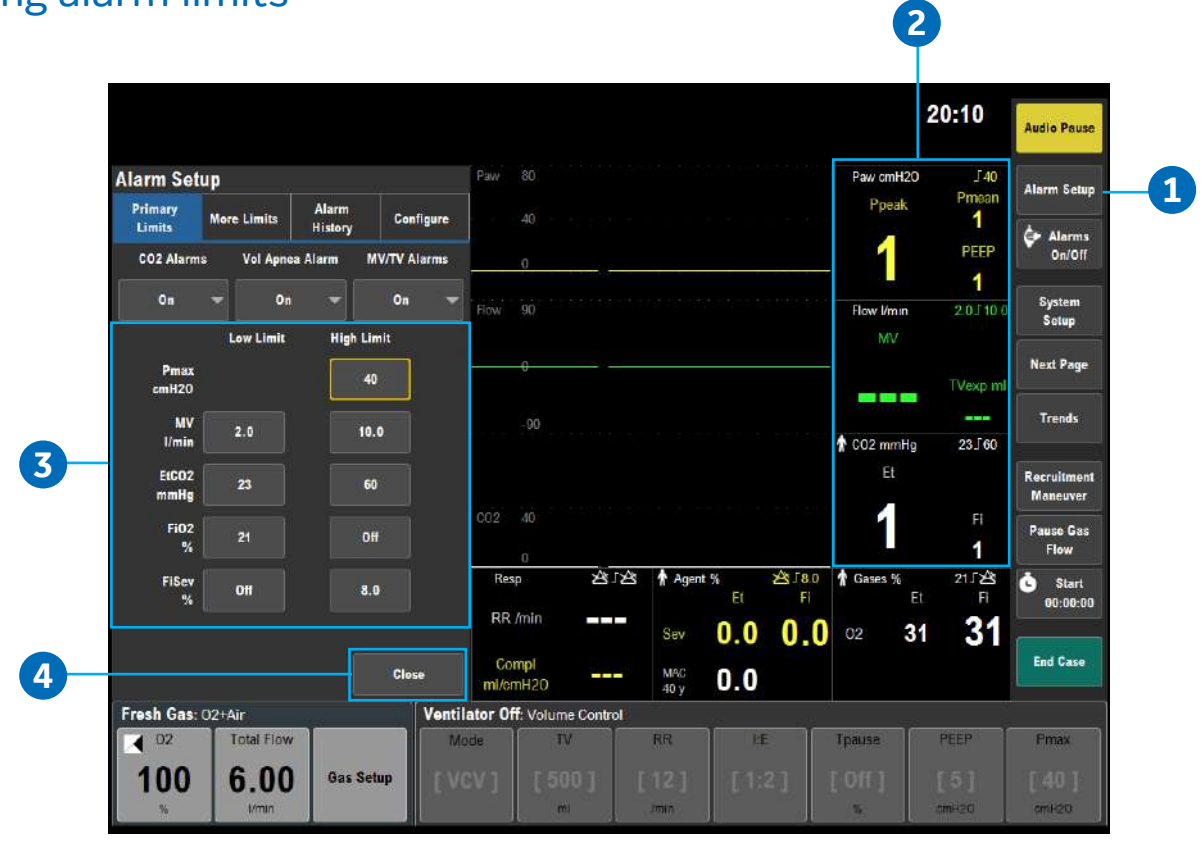

To set an alarm limit:

- 1. Select Alarm Setup or ...
- 2. Select one of the Measured Value fields.
- 3. From the Primary Limits and More Limits tabs, select the alarm limit and make the change.
- 4. Push the *Home* key, touch the waveform area of the display, or select *Close* to close the menu.

## Additional alarm settings

The following alarms can be turned off to reduce nuisance alarms during manual ventilation if clinically appropriate:

- CO<sub>2</sub> Alarms: Use the CO<sub>2</sub> Alarms setting to turn off the CO<sub>2</sub> 'Apnea' alarm, EtCO<sub>2</sub> low, EtCO<sub>2</sub> high, and FiCO<sub>2</sub> high and Absorbent OK? alarms during manual ventilation.
- 2. Vol Apnea Alarm: Use the Vol Apnea Alarm setting to turn off the volume apnea alarm during manual ventilation.
- MV/TV Alarms: Use the MV/TV Alarms setting to turn off the MV and TV alarms. If MV/TV Alarms is set to Off during manual ventilation, the alarms remain off until the Bag/Vent switch is set to Vent or the MV/TV Alarms is set to On. If the MV/TV Alarms is set to Off during mechanical ventilation, the alarms remain off when manual ventilation starts.

Note: CO<sub>2</sub> Alarms and Apnea Alarm selection will not be visible unless enabled by a Super User. CO<sub>2</sub> Alarms and Vol Apnea Alarm can only be turned off while in manual ventilation.

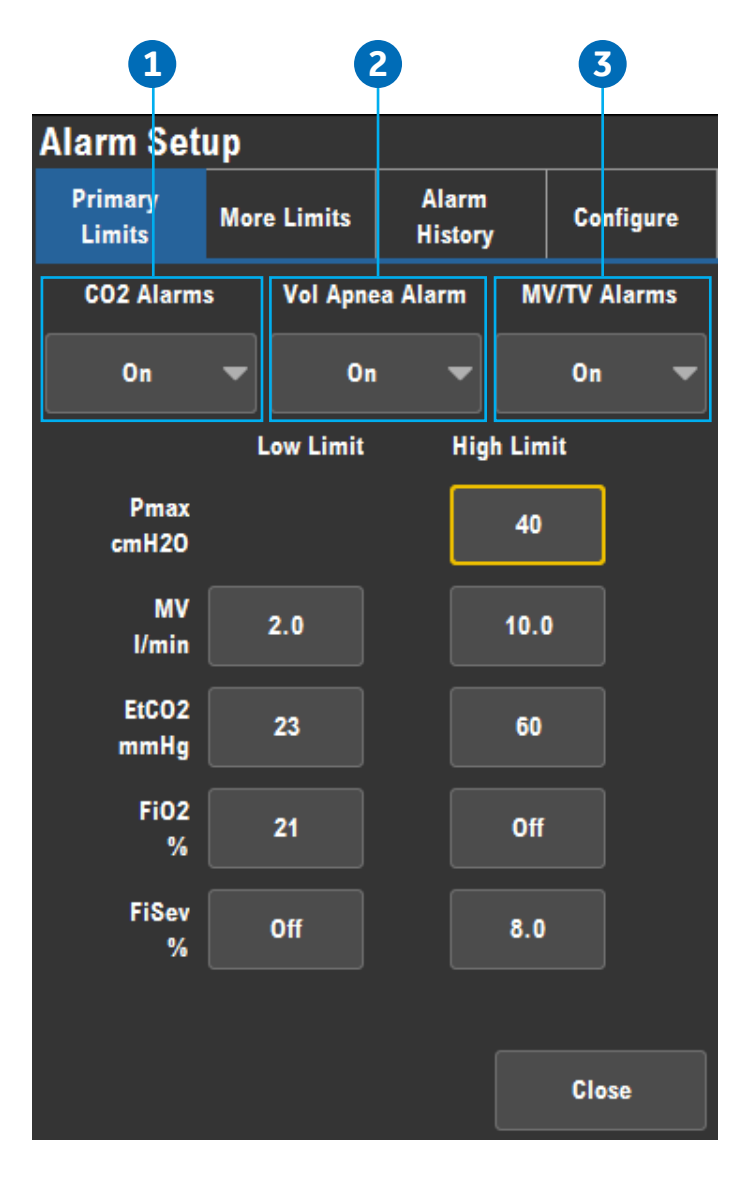

## Setting Auto Limits

Use the **Auto Limits** menu to quickly set alarm ranges for 'MV', 'TV', and 'EtCO<sub>2</sub>' during mechanical ventilation.

- 1. Select the **Auto Limits** key. The menu shows the current measured values and the proposed low and high alarm limits. Check the proposed parameters.
- 2. Select **Confirm** to use the proposed low and high alarm limits.
- **3.** Select *Cancel* to leave the alarm limits unchanged.
- 4. Select *Case Default Limits* to set the alarm limits to the case default limits.

| Auto Limi   | ts            |             |               |                 |            |     |        |                   | Andio Pauro        |
|-------------|---------------|-------------|---------------|-----------------|------------|-----|--------|-------------------|--------------------|
|             | Current Value | Low         | High          |                 |            |     |        |                   |                    |
| MV<br>I/min | 3.6           | 1.6         | 6.0           |                 |            |     |        |                   | Alarm Sotup        |
| TV<br>ml    | 465           | Off _       | 700           |                 |            |     |        | 0                 | Auto Limits        |
| EtCO2       | 36            | 26          | 47            |                 |            |     |        |                   | System<br>Setup    |
| тт          |               |             |               |                 |            |     |        |                   | Next Page          |
|             |               | Corre Dofer |               |                 |            |     |        |                   | Trends             |
|             |               | Limits      |               | -4              |            |     |        |                   | Recruitment        |
|             |               |             |               |                 |            |     |        |                   | Pause Gas          |
|             |               |             |               |                 |            |     |        |                   | Flow               |
|             |               |             |               |                 |            |     |        |                   | 00:00:00           |
|             |               |             | • "           |                 |            |     |        |                   | Fod Caro           |
|             | Lan           |             | Confirm       | -2              |            |     |        |                   | Cita Gast          |
| Fresh Gas:  | 02+Air        |             | Ventilator Or | 1: Volume Contr | ol         | -   |        | i                 |                    |
| 02          | Total Flow    |             | Mode          | τV              | RR         | I:E | Tpause | PEEP              | Pmax               |
| 70          | 0.80          | Gas Setup   | VCV           | <b>500</b>      | 12<br>/min | 1:2 | Off    | <b>5</b><br>cmH20 | <b>40</b><br>cmH20 |

# **Viewing Trends**

Use the **Trends** menu to view patient trends and set the time scale.

- 1. Select the **Trends** key.
- 2. Select the desired view.
- **3.** Select *Scroll* to move through the current trend view.
- 4. Select *Time Scale* to select the desired scale from the dropdown menu.
- 5. Select *Next Page* to view additional parameters.
- 6. Select *Close* to close the menu.

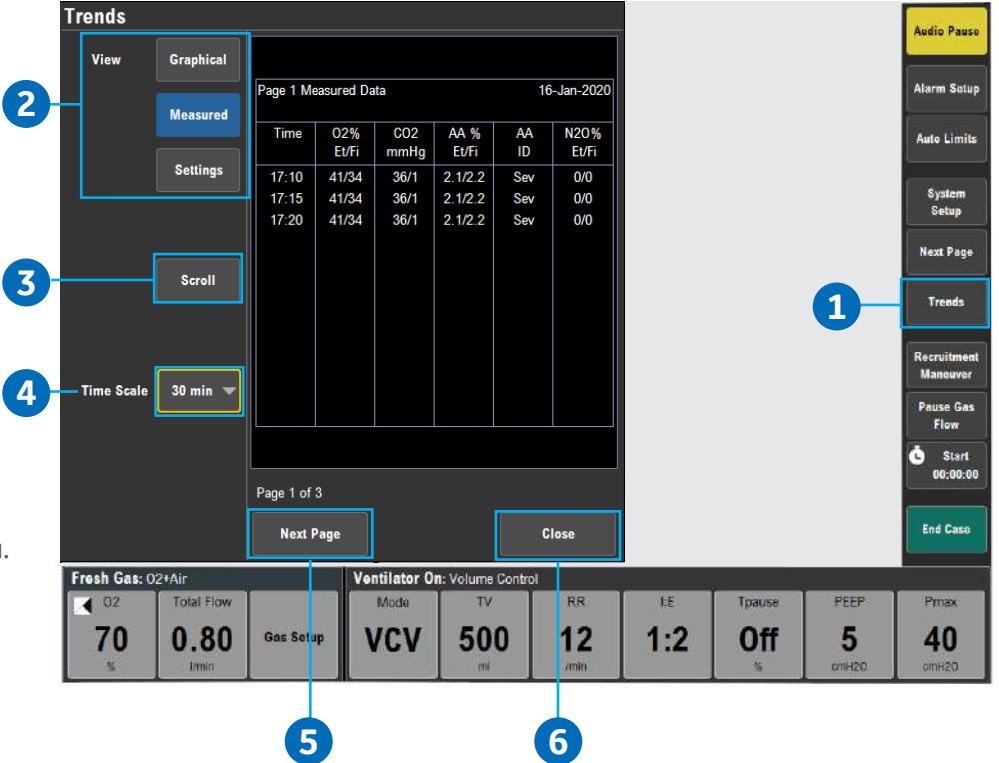

# **07 Ventilation modes**

# Volume control mode (VCV)

- Supplies a set volume to the patient
- Calculates a flow based on the set tidal volume and the length of the inspiratory time
- Can compensate for breathing system compliance, fresh gas flow, and moderate breathing system leaks
- Inspiratory pause is available

### VCV mode settings:

- TV
- RR
- I:E
- Tpause
- PEEP
- Pmax

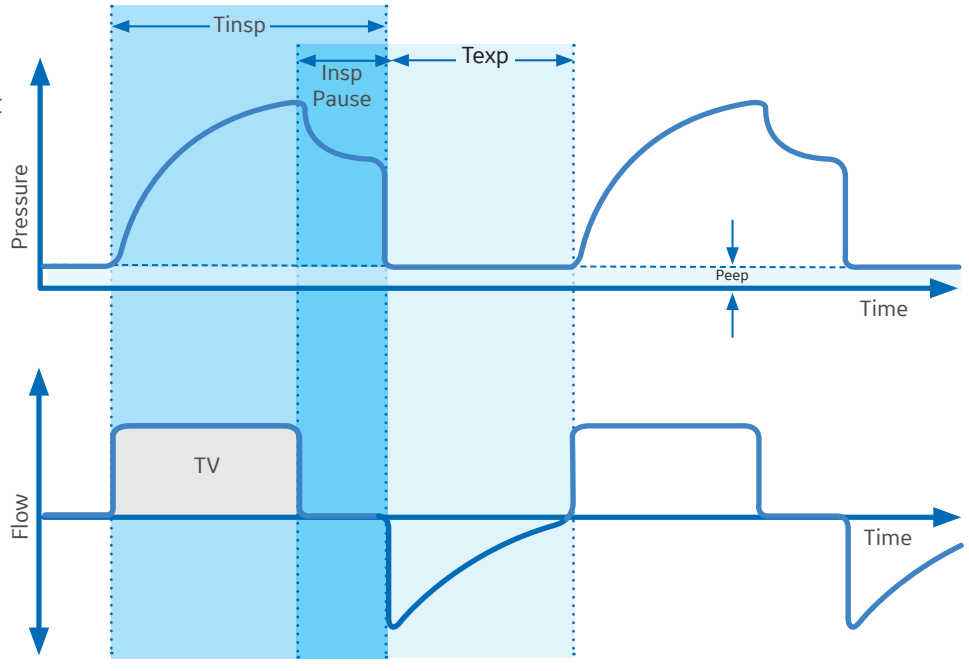

# Pressure control mode (PCV)

- Supplies a constant set pressure during inspiration
- Inspiratory time is calculated from the rate and I:E settings
- High initial flow
- Flow is adjusted automatically to maintain set inspiratory pressure

#### **PCV mode settings:**

- Pinsp
- RR
- I:E
- PEEP
- Pmax
- Rise Rate

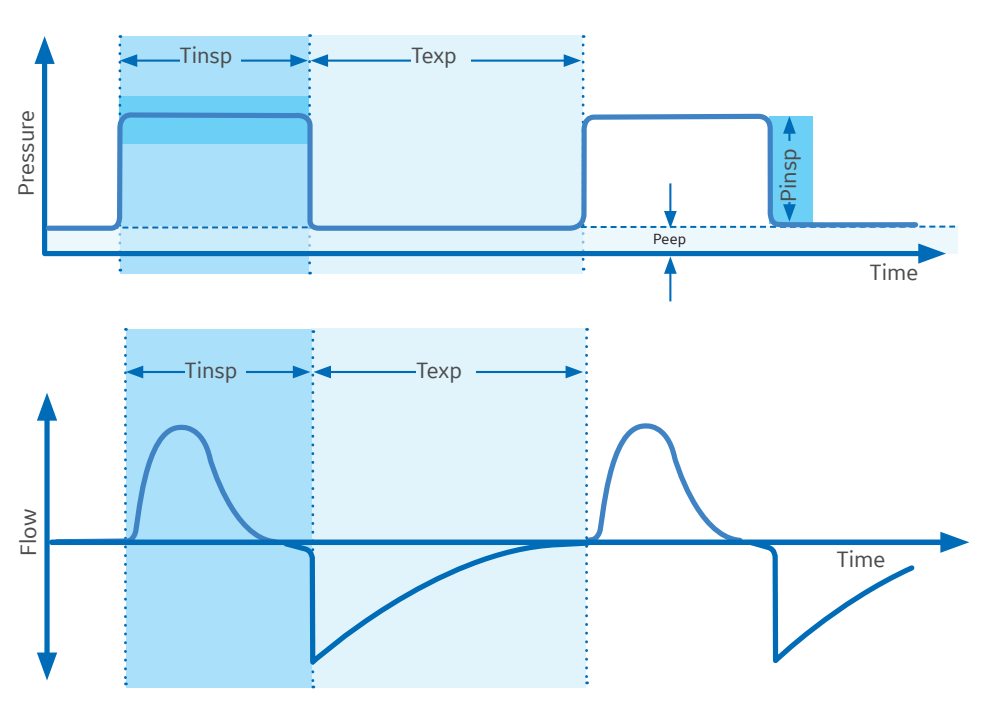

## PCV-VG mode

- Tidal volume is set and volume is delivered using a decelerating flow and constant pressure
- The ventilator will adjust the inspiratory pressure needed to deliver the set tidal volume breath-by-breath so that the lowest pressure is used
- The patient's compliance is determined from a volume breath delivered at the set tidal volume, and the inspiratory pressure level is then established for the next PCV-VG

#### **PCV-VG mode settings:**

- TV
- RR
- I:E
- PEEP
- Pmax
- Rise Rate

# Variable pressure to deliver desired TV Time Time Time Time Time Time

### SIMV VCV mode

- Periodic volume breaths are delivered at preset intervals
- Between the machine delivered breaths, the patient can breathe spontaneously
- Spontaneous breaths can be pressure supported
- Spontaneous breaths are indicated by a color change in the waveform

#### SIMV-VCV mode settings:

- TV
- RR
- Tinsp
- Tpause
- Psupport
- PEEP
- Pmax
- Trig Window
- Flow Trigger
- End of Breath
- Rise Rate

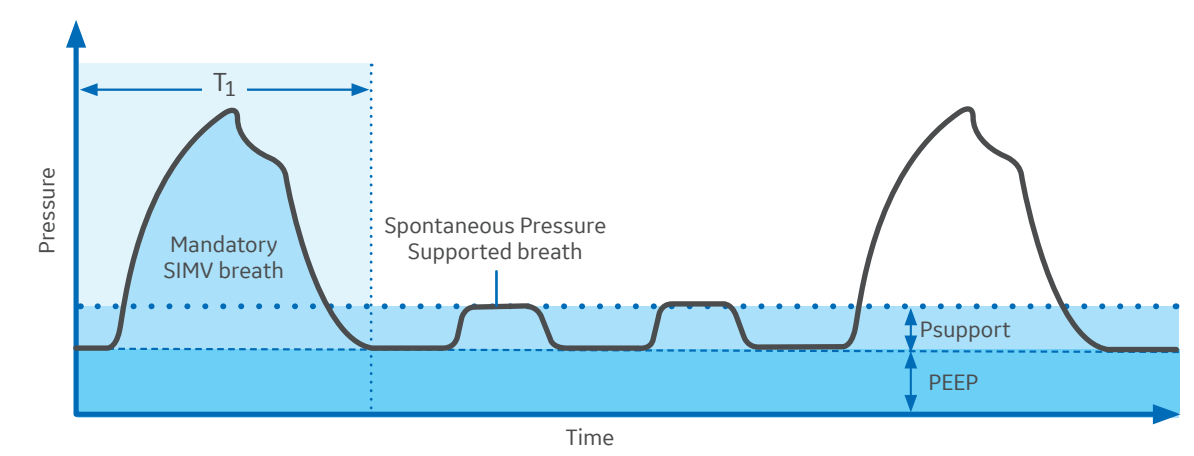

## SIMV PCV mode

- Delivers a relatively slow breathing rate with pressure controlled breathing
- Combines mandatory breaths with spontaneous breath support
- If a trigger event occurs within the synchronized window, a new pressure-controlled breath is initiated
- If a trigger event occurs elsewhere during the expiratory phase, a support for a spontaneous breath is provided with pressure support added as set by the clinician.

#### SIMV PCV mode settings:

- Pinsp
- RR
- Tinsp
- Psupport
- PEEP
- Pmax
- Trig Window
- Flow Trigger
- End of Breath
- Rise Rate
- Exit Backup

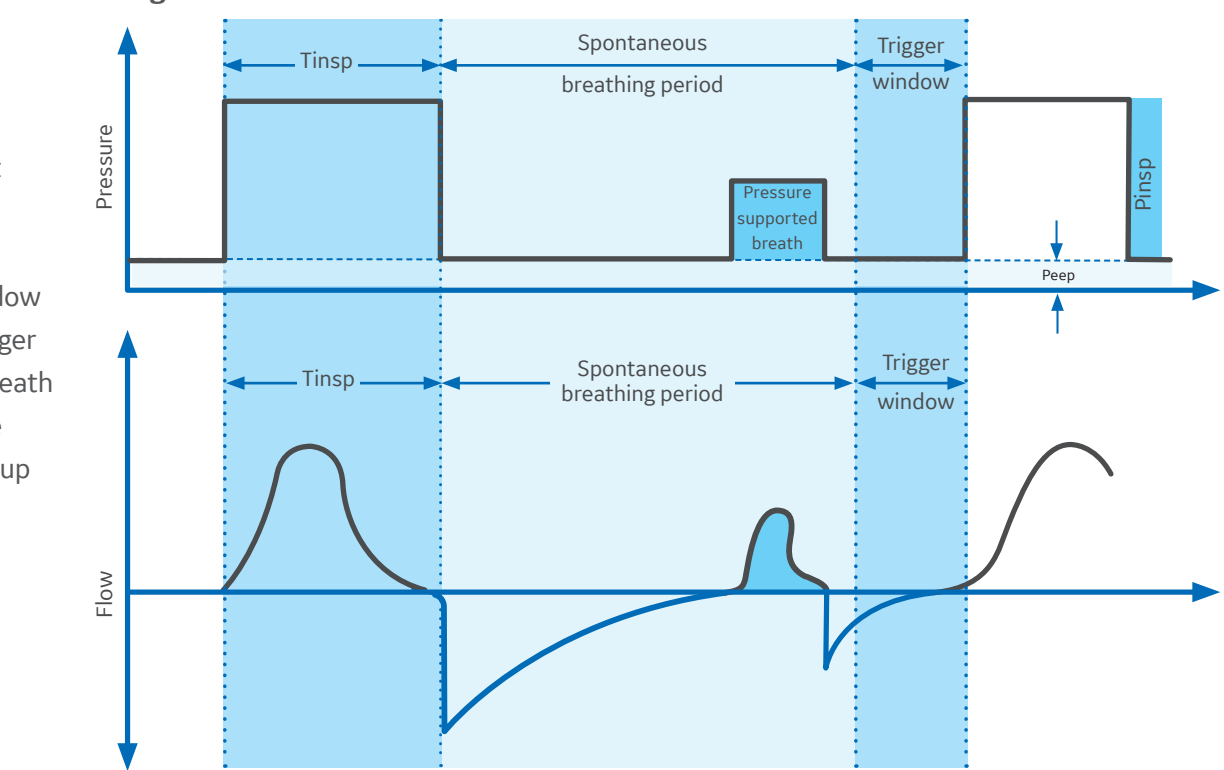

## SIMV PCV-VG mode

- Delivers a set rate of pressure controlled breaths with a guaranteed volume
- The ventilator will adjust the inspiratory pressure needed to deliver the set tidal volume breath-by-breath so that the lowest pressure is used.
- The patient's compliance is determined from the volume controlled ventilation breath and the inspiratory pressure level is then established for the next PCV-VG breath.

#### SIMV PCV-VG mode settings:

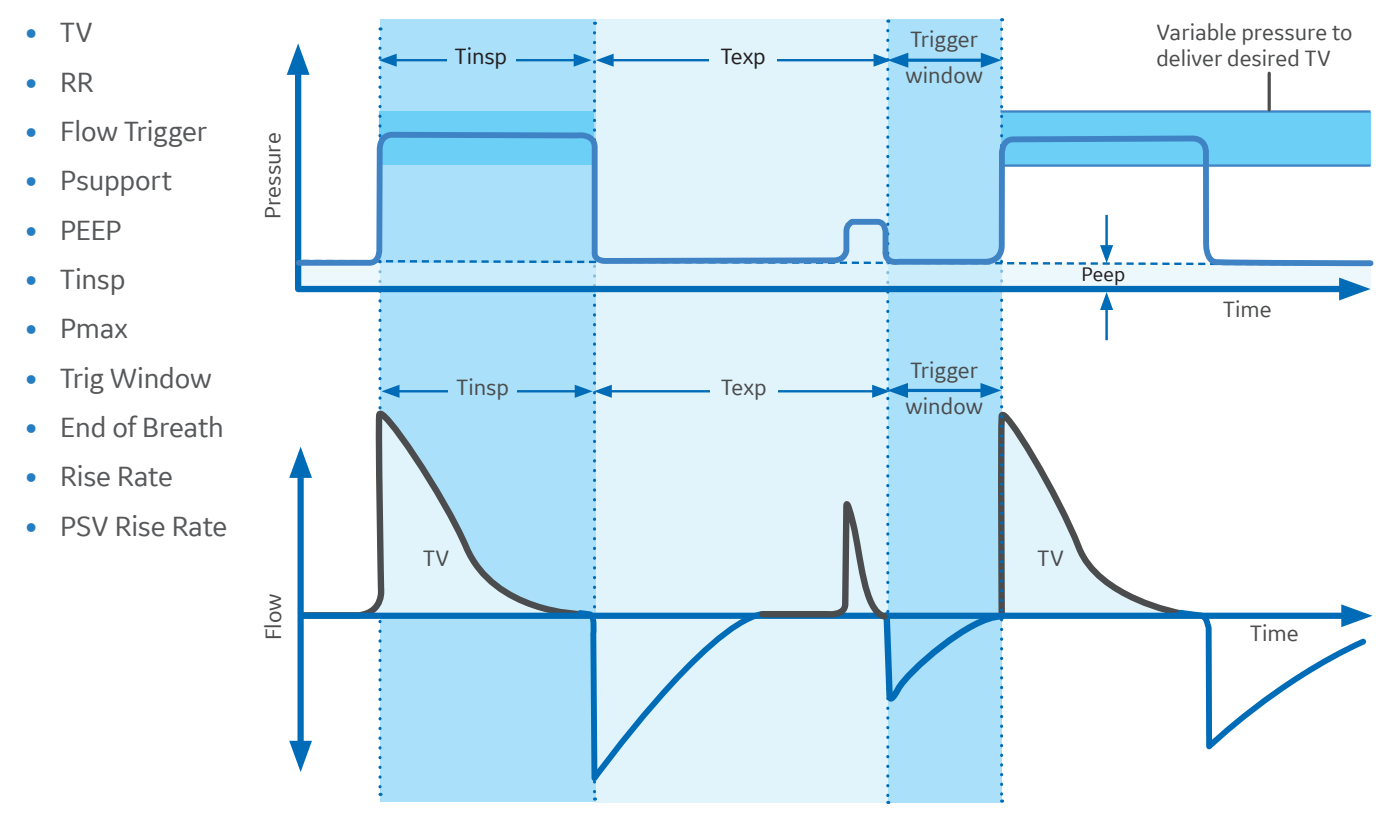

### 33

# PSVPro<sup>™</sup> Ventilation Mode

- Pressure supported ventilation with apnea backup
- Clinician sets the Psupport and PEEP levels, the patient establishes the rate, inspiratory flow and inspiratory time
- Tidal volume is determined by the pressure, lung characteristics and patient effort
- Apnea backup mode (SIMV PCV) is provided if the patient stops breathing
- In backup mode, the Backup Mode active alarm is shown until PSVPro<sup>™</sup> Ventilation Mode is reinstated or another ventilation mode is selected

#### **PSVPro mode settings:**

- Psupport
- PEEP
- Trig Window
- Flow Trigger
- End of Breath
- Pmax
- Backup Time
- Pinsp
- RR
- Tinsp
- Rise Rate
- Exit Backup

## CPAP + PSV mode

- Provides a constant support pressure for spontaneously breathing patients once the ventilator senses an inspiratory effort
- The patient establishes the rate, inspiratory flow, and inspiratory time
- The tidal volume is determined by the pressure, lung characteristics, and patient effort.
- Spontaneous breaths that occur are indicated by a color change in the waveform

#### CPAP + PSV settings:

- Psupport
- PEEP
- Flow Trigger
- End of Breath
- Pmax
- Pinsp
- Minimum RR
- Tinsp
- Rise Rate

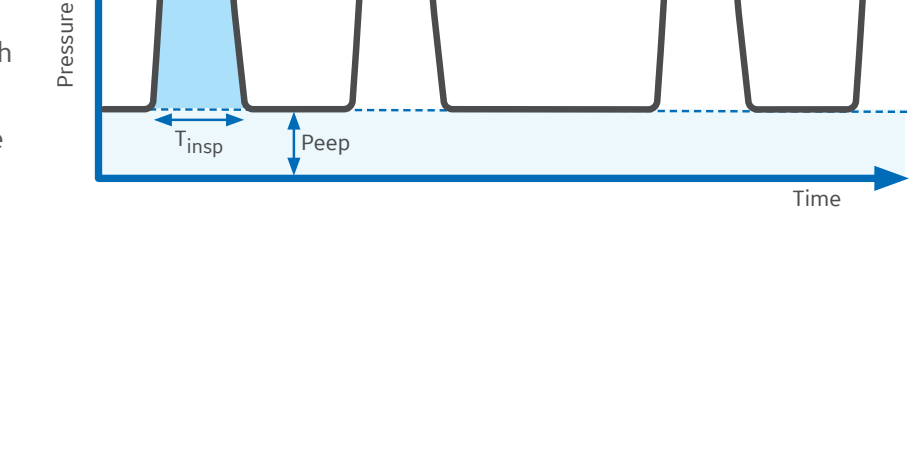

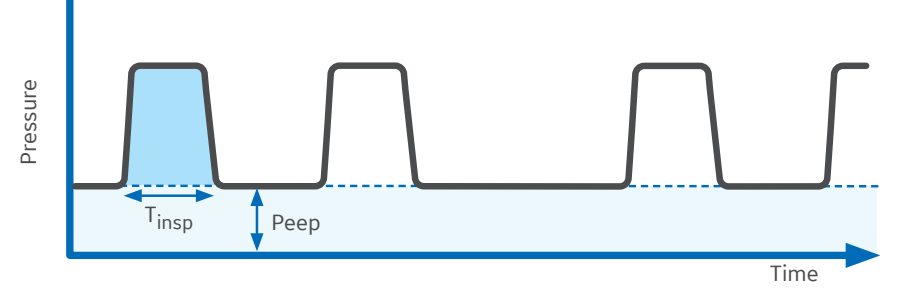

# **08 Special features**

### ecoFLOW overview

The ecoFLOW option provides a split screen view that shows the approximate minimum  $O_2$  flow to maintain a preset FiO<sub>2</sub> value. It also shows the approximate agent used per hour and the cost.

The split screen shows the Paw gauge in the upper area and the ecoFLOW gauge in the lower portion of the screen. The ecoFLOW gauge consists of a fresh gas flow tube, an agent flow indicator, and related parameters.

Below the fresh gas flow tube is the measured total  $O_2$ flow to the patient and the calculated FiO<sub>2</sub> flow value. The FiO<sub>2</sub> flow value is based on the FiO<sub>2</sub> setting specified by a Super User. This is the minimum O2 flow needed to deliver a preset inspired  $O_2$  concentration. O2 Total flow greater than the Fi25  $O_2$  flow represents excess flow which can be reduced, while still maintaining desired FiO<sub>2</sub> preset value. The FiO2 flow value is specific to each patient and case.

The agent flow indicator shows the amount of liquid agent flow as related to the fresh gas setting. The calculated cost of the agent shows above this indicator. This cost is based on agent flow and the values entered in the Super User mode.

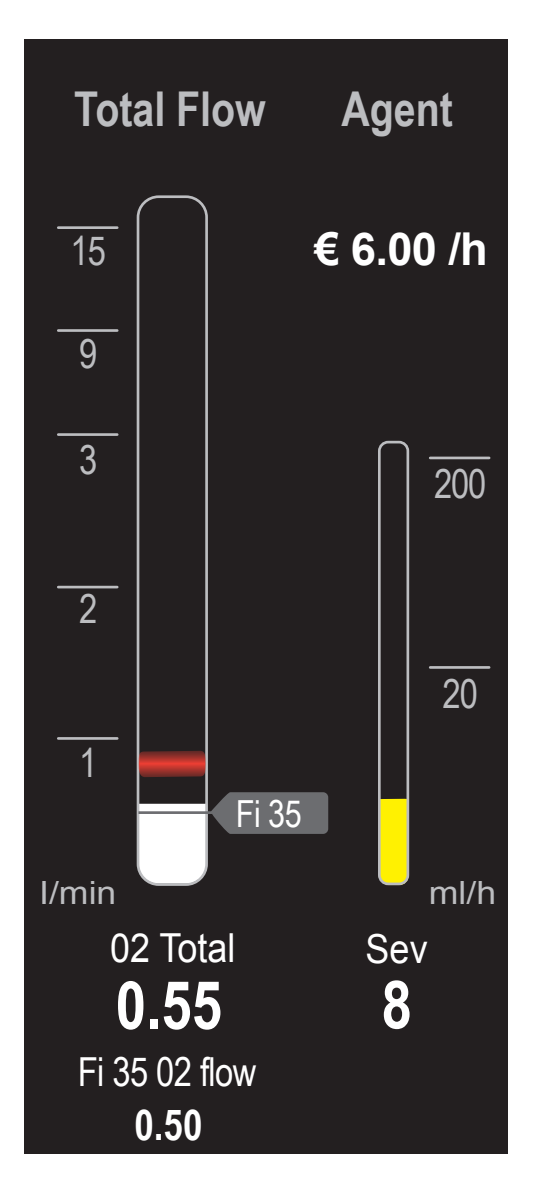

### ecoFLOW menu components

- 1. Agent: Shows Agent cost and flow information.
- 2. Agent Cost: The cost of the current agent flow. This value is determined by the agent flow multiplied by the agent cost set by the Super User.
- **3.** FiO<sub>2</sub> flow marker: The graphical representation on the flow tube of the FiO<sub>2</sub> flow value. This marker can be removed by the Super User
- 4. Agent flow: The measured value of the liquid agent flow from the vaporizer. The agent flow may have a delayed response.
- 5. FiO2 flow: The minimum O<sub>2</sub> flow needed to maintain the set inspired O<sub>2</sub> flow. This item can be disabled by the Super User.
- 6. O<sub>2</sub> total (numeric): The O<sub>2</sub> total equals the set of O<sub>2</sub> flow. If N<sub>2</sub>O is the balance gas, this equals the set O<sub>2</sub> flow. If Air is the balance gas, this is the set of O<sub>2</sub> flow plus 21% of the Air flow.
- **7. O<sub>2</sub> total (graphical):** The graphical representation of the total O<sub>2</sub> flow.
- 8. N2O total and N2 total: The  $N_2O$  total equals the set  $N_2O$  flow. The  $N_2$  total equals the  $N_2$  in the Air flow.
- **9. Flow bobbin:** The height of this represents the total fresh gas flow delivered to the breathing system.
- 10. Total flow: Shows Total Flow information.

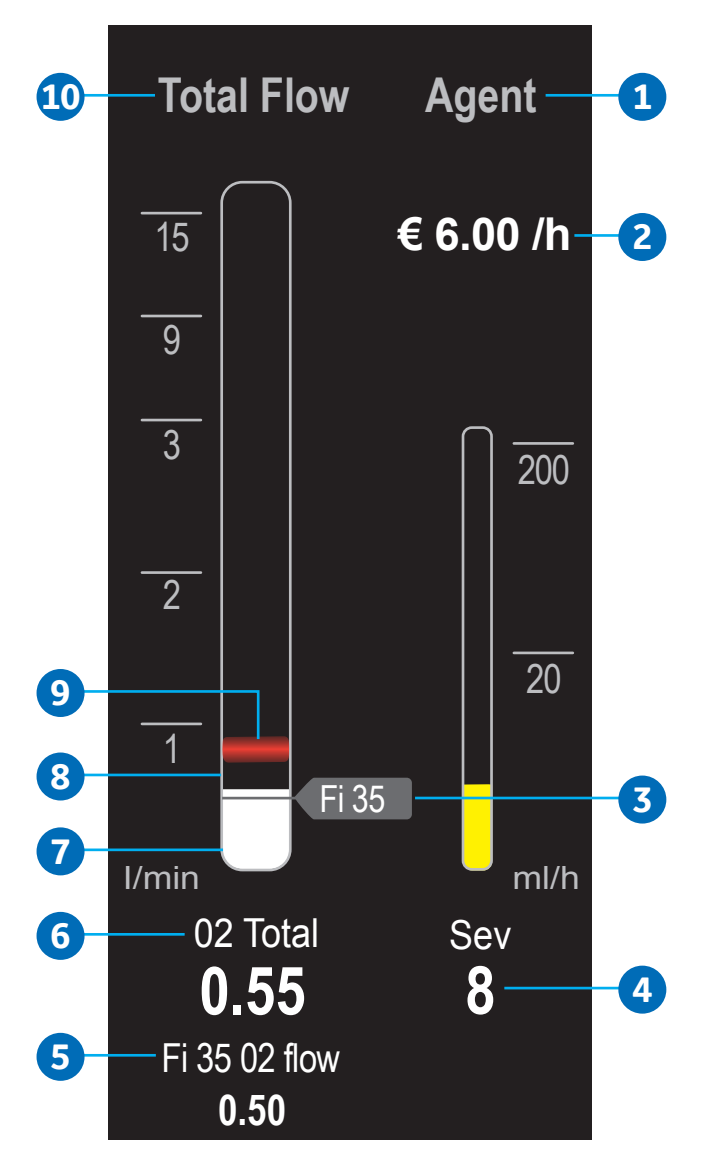

## Activating the ecoFLOW split screen

- 1. Select System Setup > Screen Setup.
- 2. Select the Layout tab.
- Select Split Screen and select *ecoFLOW* from the drop-down menu.
- 4. Select Close.

| Setup > Screen                  | Screen Se     | tup        |                  |                  |                 |           |     |        |                   | Audio Pause                |
|---------------------------------|---------------|------------|------------------|------------------|-----------------|-----------|-----|--------|-------------------|----------------------------|
| 2-                              | Layout        | Scales     | Time and<br>Date | More<br>Settings |                 |           |     |        |                   |                            |
| <b>ut</b> tab.                  |               |            |                  |                  |                 |           |     |        |                   | Alarm Solup                |
| and a start start               | Waveform Fiel | lds        | Digit Fields     |                  |                 |           |     |        |                   | Auto Limits                |
| een and select<br>the drop-down | Тор           | Paw 🔻      | Left             | Loops 💌          |                 |           |     |        |                   | System                     |
|                                 | Middle        | Flow -     | Middle I eft     | Resn 📼           |                 |           |     |        | U                 | Setup                      |
|                                 | inidate       |            |                  |                  |                 |           |     |        |                   | Next Page                  |
|                                 | Bottom        | C02 🔻      | Middle Right     | Agent 🔻          |                 |           |     |        |                   | Trends                     |
|                                 |               |            | Right            | Gases 💌          |                 |           |     |        |                   |                            |
|                                 |               | <u> </u>   |                  |                  |                 |           |     |        |                   | Recruitment<br>Maneuver    |
| 3-                              | Split Screen  | ecoFLOW 🤝  |                  |                  |                 |           |     |        |                   | Pause Gas<br>Flow          |
|                                 |               |            |                  |                  |                 |           |     |        |                   | <b>Č</b> Start<br>00:00:00 |
|                                 |               |            |                  |                  |                 |           |     |        |                   |                            |
| 4-                              |               |            |                  | Close            |                 |           |     |        |                   | End Case                   |
|                                 | Fresh Gas: 02 | 2+Air      |                  | Ventilator Or    | : Volume Contro | ol        |     |        |                   |                            |
|                                 | 02            | Total Flow |                  | Mode             | TV              | RR        | I:E | Tpause | PEEP              | Pmax                       |
|                                 | <b>70</b>     | 0.80       | Gas Setup        | VCV              | 500<br>         | <b>12</b> | 1:2 | Off    | <b>5</b><br>cmH20 | <b>40</b><br>cmH20         |

### **Recruitment Maneuver**

Use the Single Step recruitment maneuver to deliver a pressure breath for a set time during mechanical ventilation, without making multiple ventilator setting changes.

Use the Multi Step recruitment maneuver to deliver pressure breaths through a series of ventilation steps during mechanical ventilation, without making multiple ventilator setting changes.

- 1. Select Recruitment Maneuver.
- 2. Select Single Step or Multi Step.
- **3.** Adjust any required settings.
- Select Start Maneuver. Stop maneuver anytime by selecting Stop Maneuver.
- 5. Select Close.

Note: The image shown is for the Multi Step maneuver only.

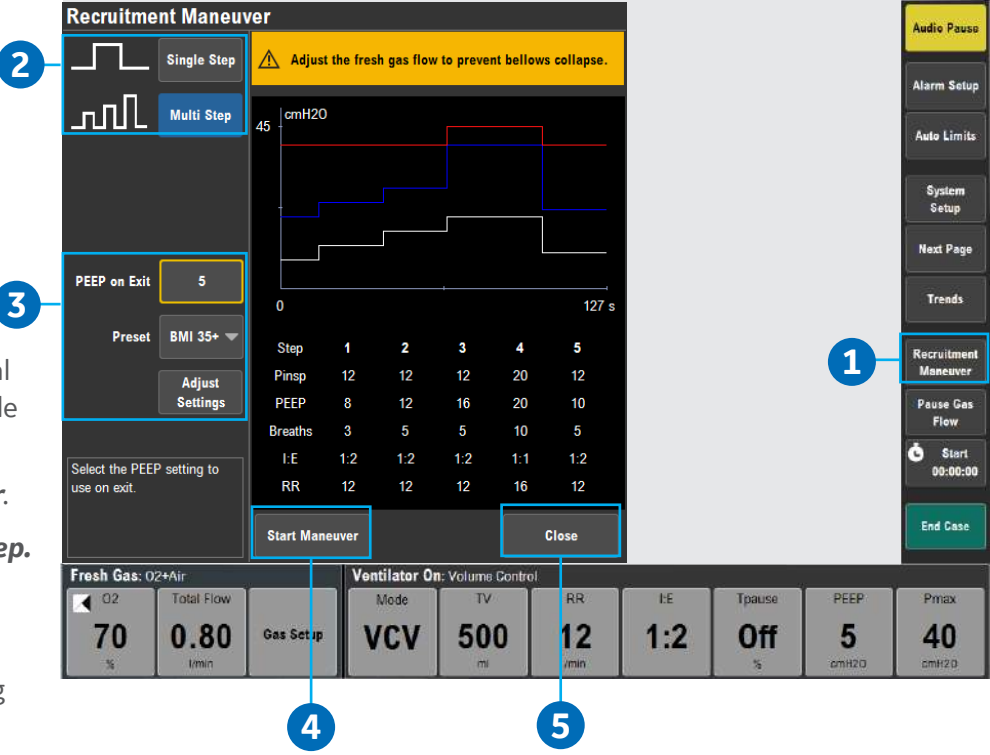

### Pause Gas Flow

Use Pause Gas Flow to temporarily suspend the flow of gas during a case. Using Pause Gas Flow while the breathing circuit is disconnected prevents the flow of gas into the room. Pause Gas Flow is available during both mechanical ventilation and manual ventilation. 3

- Select the Pause Gas Flow function key, and then select Pause Gas Flow from the Pause Gas Flow menu.
- 2. The amount of time remaining in the gas flow pause shows in the window.
  - Gas flow stops for 1 minute and automatically resumes after 1 minute.
  - If mechanical ventilation is on, mechanical ventilation stops for 1 minute and then automatically resumes after 1 minute.
- **3.** Resume the flow of gas at any time during the pause by selecting **Restart Gas Flow**.

| Pause Gas Flow                                          |               |                  |           |     |              |                   | Audio Pause             |
|---------------------------------------------------------|---------------|------------------|-----------|-----|--------------|-------------------|-------------------------|
|                                                         |               |                  |           |     |              |                   | Alarm Setup             |
| Flow Paused Restart Gas                                 | Flow          |                  |           |     |              |                   | Auto Limits             |
| 0.56                                                    |               |                  |           |     |              |                   | System<br>Setup         |
| 0.30                                                    |               |                  |           |     |              |                   | Next Page               |
|                                                         |               |                  |           |     |              |                   | Trends                  |
|                                                         |               |                  |           |     |              |                   | Recruitment<br>Maneuver |
|                                                         |               |                  |           | Pa  | use Gas Flow | -1                | Pause Gas<br>Flow       |
| End pause. Restart gas flow and mechanical ventilation. |               |                  |           |     |              |                   | C Start<br>00:00:00     |
|                                                         | Close         |                  |           |     |              |                   | End Case                |
| Fresh Gas: 02+Air                                       | Ventilator Or | I: Volume Contro | al.       |     |              |                   |                         |
| 02 Total Flow                                           | Mode          | TV               | RR        | 1:E | Tpause       | PEEP              | Pmax                    |
| 70 0.80 Gas Setup                                       | VCV           | 500<br>          | <b>12</b> | 1:2 | Off          | <b>5</b><br>cmH20 | <b>40</b><br>cmH2D      |

## Spirometry overview

### Use the Spirometry menu to:

- Set the loop type
- Adjust the loop scaling
- Save a loop to memory
- Access the Setup Loops menu
- View a saved loop
- Delete a saved loop

**Note:** If Spirometry is being displayed in a digit field, you can also access the Spirometry menu by selecting the loop in the digit field.

# To activate the Spirometry split screen:

- Select System Setup > Screen Setup.
- 2. Select the *Layout* tab.
- Select Split Screen and select Spirometry from the drop-down menu.
- 4. Select Close.

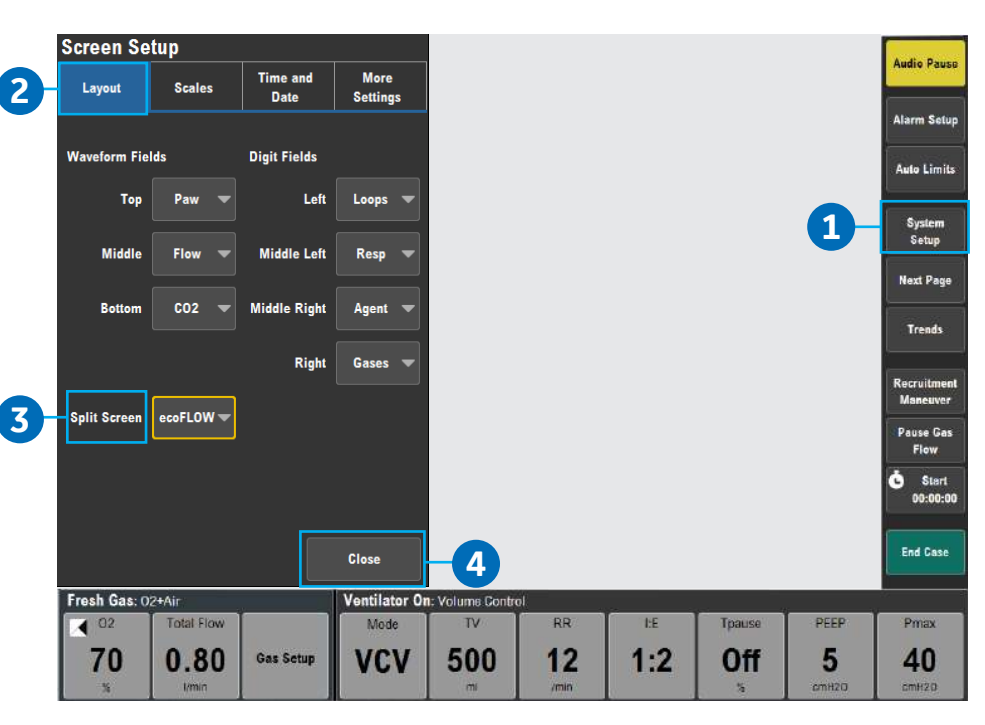

## Spirometry loop components

#### Spirometry loop components:

- 1. Volume axis
- 2. Pressure axis
- 3. Real-time loop (yellow)
- 4. Reference loop (grey)
- There are three types of spirometry loops that can be selected from the *Loop Type* drop-down menu: Pressure-Volume (*Paw-Vol*), Flow-Volume (*Flow-Vol*), and Pressure-Flow (*Paw-Flow*).

Spirometry 16 Jan 16:58 600 TVol **Loop Туре** Paw-Vol 5 ml 1 3 4 Show Ref. 16:58 1 Loop Delete Ref. None Paw Loop cmH20 20 0 2 Setup Loops 18 464 cmH20 TVinsp Ppeak ml Pplat cmH20 TVexp 441 ml 8 5.8 MVinsp l/min cmH20 Pmea 5 cmH20 MVexp 5.7 l/min PEEP ml cmH20 /cmH20 Raw 36 Comp Close Save Loop

## Saving, viewing and deleting spirometry loops

Spirometry loops can be saved, viewed, and deleted through the Spirometry menu.

- Save Loop: To store a loop to memory, select Save Loop. Up to six loops can be saved.
- Show Ref. Loop: To view a saved loop, set Show Ref. Loop to the time at which it was saved.
- **3.** Delete Ref Loop: To delete a saved loop, set *Delete Ref. Loop* to the time at which it was saved.

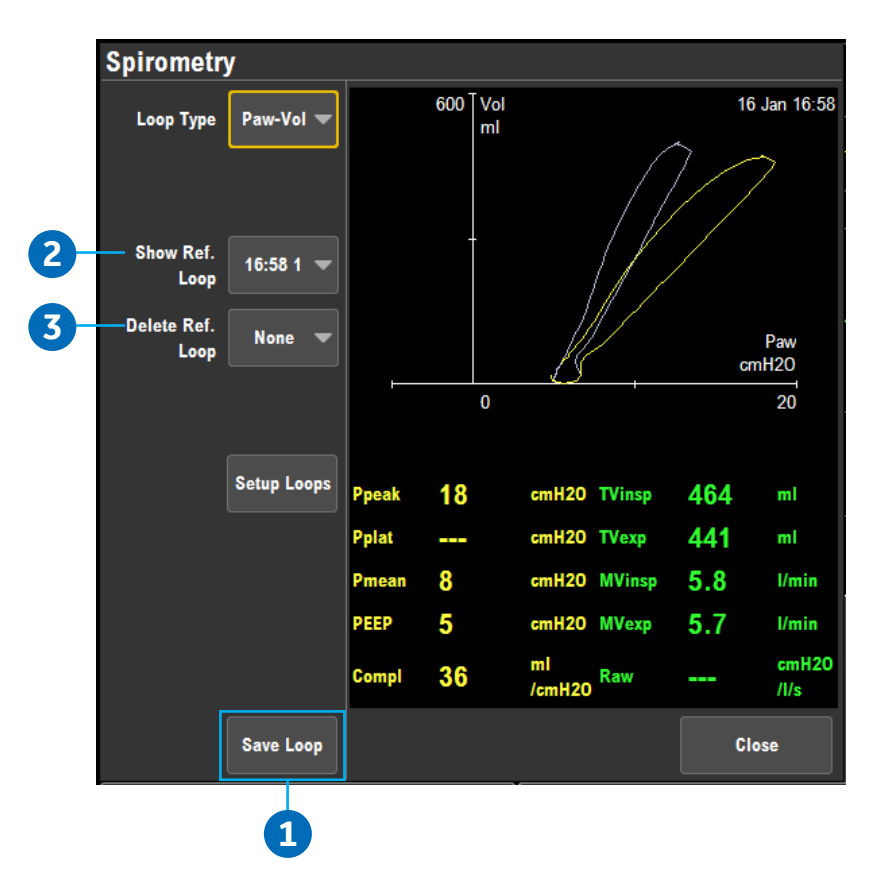

## Spirometry setup

Select **Setup Loops** from the Spirometry menu to access the Setup loops menu.

- 1. Spirometry Scaling: Set the scales of the spirometry loop graph. The available settings for the volume, Paw, and flow graph axis are dependent on the set patient type of adult or pediatric.
  - **Auto:** automatically adjusts the volume, Paw, and flow axis of the loop.
  - **Linked:** links the adjustment of the volume, Paw, and flow axis of the loop graph together.
  - **Indep.** allows the axis of the loop graph to be changed separately for the volume, Paw, and flow axis.
- 2. Patient and Sensor: Select Adult or Pedi depending on the sensor used.
- Data Source: Select Patient to have spirometry data sourced from the airway module or Vent to have spirometry data sourced from the ventilator.
- Show MV or TV: Set to TV to show TVinsp and TVexp on the spirometry split screen. Set to MV to show MVinsp and MVexp on the spirometry split screen.

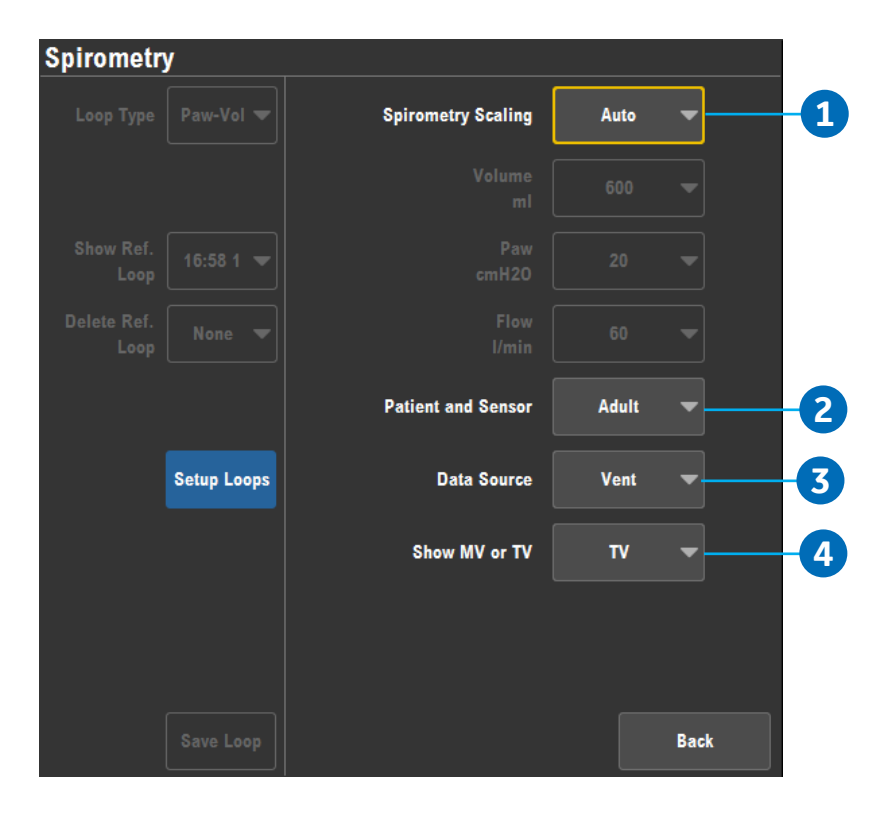

# Cardiac Bypass

There are two types of cardiac bypass. Manual ventilation cardiac bypass is standard. VCV cardiac bypass is optional. Manual ventilation cardiac bypass suspends alarms for patients on cardiac bypass when the ventilator is not mechanically ventilating.

Systems with the VCV cardiac bypass option enabled can mechanically ventilate while in VCV mode. The VCV mode is the only ventilation mode available while using VCV cardiac bypass.

| Volume Control     VCV       Pressure Control     PCV-VG       Pressure Control +     PCV-VG       Volume Guarantee     JLL       Synchronized Volume     SIMV VCV       Control     A;":       Synchronized Pressure     SIMV PCV-VG       JL;":     SimV PCV-VG       JL;":     Synchronized Pressure       Synchronized Pressure     SIMV PCV-VG       JL;":     SimV PCV-VG       JL;":     PSVPro       JControl + Volume Guarantee     JL;":       PSVPro     PSVPro       j;":,"     Continuous Positive       Airway Pressure + PSV     j;":,"       Cardiac Bypass >     Close       Total Flow     Mode       VC,V     500     12       1:2     Off     5                                                                                                    | Vent Mode                              |                         |                   |           |     |        |            | Aud       |
|----------------------------------------------------------------------------------------------------|----------------------------------------|-------------------------|-------------------|-----------|-----|--------|------------|-----------|
| Pressure Control       PCV_VC         Pressure Control +       PCV_VC         Volume Guarantee       J                                                                                                    | Volume Control                         | VCV                     |                   |           |     |        |            |           |
| Pressure Control +       PCV-VG         Volume Guarantee       SIMV VCV         Synchronized Volume       SIMV VCV         Control       <                                                                                                    | Pressure Control                       | PCV<br>J.J.             |                   |           |     |        |            | Alar      |
| Synchronized Volume<br>Control<br>Synchronized Pressure<br>Control<br>Synchronized Pressure<br>Control - Yolume Guarantee<br>JL_;"<br>PSVPro<br>;;","<br>Continuous Positive<br>Airway Pressure + PSV<br>Close<br>Cardiac Bypass<br>Close<br>Fresh Gas: 02+Air<br>Q2<br>Total Flow<br>Gas Setup<br>Q2<br>Cotal Flow<br>Gas Setup<br>VCV<br>S00<br>12<br>1:2<br>0ff<br>5                                                                                                    | Pressure Control +<br>Volume Guarantee | PCV-VG                  |                   |           |     |        |            |           |
| Synchronized Pressure<br>Control<br>Synchronized Pressure<br>Control + Volume Guarantee<br>PSVPro<br>;;;,;;<br>Continuous Positive<br>Airway Pressure + PSV<br>Close<br>Fresh Gas: 02+Air<br>Q2<br>Total Flow<br>Gas Setup<br>Q2<br>Cotal Flow<br>Gas Setup<br>VCV<br>S00<br>12<br>1:2<br>0ff<br>5                                                                                                    | Synchronized Volume<br>Control         |                         |                   |           |     |        |            | -         |
| Synchronized Pressure<br>Control + Volume Guarantee<br>PSVPro<br>;;,<br>PSVPro<br>;;,<br>Continuous Positive<br>Airway Pressure + PSV<br>;;,<br>Cardiac Bypass ><br>Close<br>Fresh Gas: 02+Air<br>Q2<br>Total Flow<br>Gas Setup<br>VCV<br>500<br>12<br>1:2<br>Off<br>5                                                                                                    | Synchronized Pressure<br>Control       | SIMV PCV                |                   |           |     |        |            | Ne        |
| Control + Volume Guarantee J L;<br>PSVPro<br>;;,<br>Continuous Positive<br>Airway Pressure + PSV<br>;,<br>Cardiac Bypass > Close<br>Fresh Gas: 02+Air<br>Ventilator On: Volume Control<br>Mode TV RR HE Tpause PEEP<br>70 0 80 Gas Setup VCV 500 12 1:2 Off 5                                                                                                    | Synchronized Pressure                  | SIMV PCV-VG             |                   |           |     |        |            |           |
| Continuous Positive<br>Airway Pressure + PSV<br>Close<br>Cardiac Bypass ><br>Close<br>Fresh Gas: 02+Air<br>Cotal Flow<br>Close<br>Ventilator On: Volume Control<br>Mode<br>TV<br>RR<br>HE<br>Tpause<br>PEEP<br>VCV<br>500<br>12<br>1:2<br>Off<br>5                                                                                                    |                                        | PSVPro                  |                   |           |     |        |            | Rec<br>Ma |
| Airway Pressure + PSV<br>Cardiac Bypass > Close<br>Fresh Gas: 02+Air<br>Cotal Flow<br>Total Flow<br>Close<br>Ventilator On: Volume Control<br>Mode<br>TV<br>RR<br>HE<br>Tpause<br>PEEP<br>VCV<br>500<br>12<br>1:2<br>Off<br>5                                                                                                    | Continuous Positive                    | .,:":,:":<br>CPAP + PSV |                   |           |     |        |            | Par       |
| Cardiac Bypass > Close<br>Fresh Gas: 02+Air Ventilator On: Volume Control<br>Control Mode TV RR HE Tpause PEEP<br>70 0 80 Gas Setup VCV 500 12 1:2 Off 5                                                                                                    | Airway Pressure + PSV                  | .;" <b>.</b>            |                   |           |     |        |            | <b>°</b>  |
| Fresh Gas: 02+Air         Ventilator On: Volume Control           ✓ 02         Total Flow           ✓ 00         0           Ø         0           Ø         0 | Cardiac Bypass >                       | Close                   |                   |           |     |        |            | En        |
| ▲ 02         Total Flow         Mode         TV         RR         I.E         Tpause         PEEP           70         0.80         Gas Setup         VCV         500         12         1:2         Off         5                                                                                                    | Fresh Gas: 02+Air                      | Ventilator              | On: Volume Contro | Ê,        |     |        |            |           |
| 70 0 80 Gas Setup VCV 500 12 1.2 Off 5                                                                                                    | 02 Total Flow                          | Mode                    | TV                | RR        | ĿE  | Tpause | PEEP       | Pi        |
| % I/min % cmH2O                                                                                                    | 70 0.80                                | Gas Setup VCV           | 500<br>mi         | <b>12</b> | 1:2 | Off    | 5<br>cmH20 | 4<br>or   |
|                                                                                                    |                                        | Ţ                       |                   |           |     |        |            |           |

#### **Using Manual Ventilation Cardiac Bypass:**

- 1. Set the Bag/Vent switch to Bag.
- 2. Select Ventilation Mode quick key.
- **3.** Select *Cardiac Bypass*, and then select *Start Cardiac Bypass*. The *Cardiac Bypass* message shows in the waveforms and in the general message field when manual ventilation cardiac bypass is active.

#### **Using VCV Cardiac Bypass:**

- **1.** Start mechanical ventilation in VCV mode.
- 2. Select Ventilation Mode quick key.
- 3. Select Cardiac Bypass, and then select Start Cardiac Bypass.
  - PEEP is set to 5 cmH<sub>2</sub>0
  - TV settings of less than 170 ml prior to starting cardiac bypass remain at the set TV.
  - TV settings of more than 170 ml prior to starting cardiac bypass change to 170 ml.
  - The 'VCV Cardiac Bypass' message shows in the waveforms and in the general message field when VCV cardiac bypass is active.

# **09 End of Case and Standby**

# End Case

Use the **End Case** menu to stop gas flow and end the patient alarms. The amount of gas used and agent used during the case shows in the menu.

| nd Case                                           |               |              |                                                                                                    |      |     |         |            | Audio Pause       | I |
|---------------------------------------------------|---------------|--------------|----------------------------------------------------------------------------------------------------|------|-----|---------|------------|-------------------|---|
| Gas                                               | Used 02       | 6.85 I       |                                                                                                    |      |     |         |            |                   | I |
|                                                   | Air           | 7.57 I       |                                                                                                    |      |     |         |            | Alarm Setup       | I |
|                                                   | N20           | 0.00 I       |                                                                                                    |      |     |         |            |                   | I |
|                                                   |               |              |                                                                                                    |      |     |         |            | Auto Limits       | I |
| Agent                                             | Used Sev      | 2 ml         |                                                                                                    |      |     |         |            |                   | I |
|                                                   | Des           | 0 ml         |                                                                                                    |      |     |         |            | System            | I |
|                                                   | Iso           | 0 ml         |                                                                                                    |      |     |         |            | oetup             | I |
|                                                   |               |              |                                                                                                    |      |     |         |            | Next Page         | 1 |
|                                                   |               |              |                                                                                                    |      |     |         |            |                   | I |
|                                                   | End           | Case Now     | -3                                                                                                    |      |     |         |            | Trends            | 1 |
|                                                   |               |              |                                                                                                    |      |     |         |            | Rectuitment       | 1 |
|                                                   |               |              |                                                                                                    |      |     |         |            | Mancuver          | I |
|                                                   |               |              |                                                                                                    |      |     |         |            | Pause Gas         | 1 |
|                                                   |               |              |                                                                                                    |      |     |         |            | Flow              | I |
|                                                   |               |              |                                                                                                    |      |     |         |            | Start             | I |
|                                                   |               |              |                                                                                                    |      |     |         |            | 00.00.00          | 1 |
|                                                   |               |              |                                                                                                    |      |     |         |            | End Case          |   |
|                                                   |               | Close        |                                                                                                    |      |     |         |            |                   | 1 |
| reah Gen. 00: Mr.                                 |               | Ventilator O | n: Volume Contr                                                                                                    | ol   |     |         |            |                   | I |
| resil das. 02+Air                                 | 14.55         |              | and the second second s | 1000 | 1.5 | Tanilan | CONTROL OF | The second second |   |
| O2     Total F                                    | ow            | Mode         | TV                                                                                                    | RR   | HE  | ipause  | PEEP       | Pmax              |   |
| <ul> <li>4 02</li> <li>70</li> <li>0.8</li> </ul> | ow<br>O Gas S | etup Mode    | 500                                                                                                    | 12   | 1:2 | Off     | 5          | 40                |   |

- 1. Set the Bag/Vent switch to Bag.
- 2. Select End Case.
- **3.** Select **End Case Now** on the menu (the gas flow and patient alarms stop). The system is now in Standby. Select a quick key or the **Start Case** button to start a case.

# Standby

When in Standby, most of the alarms are disabled. The Standby screen shows after **End Case** is selected.

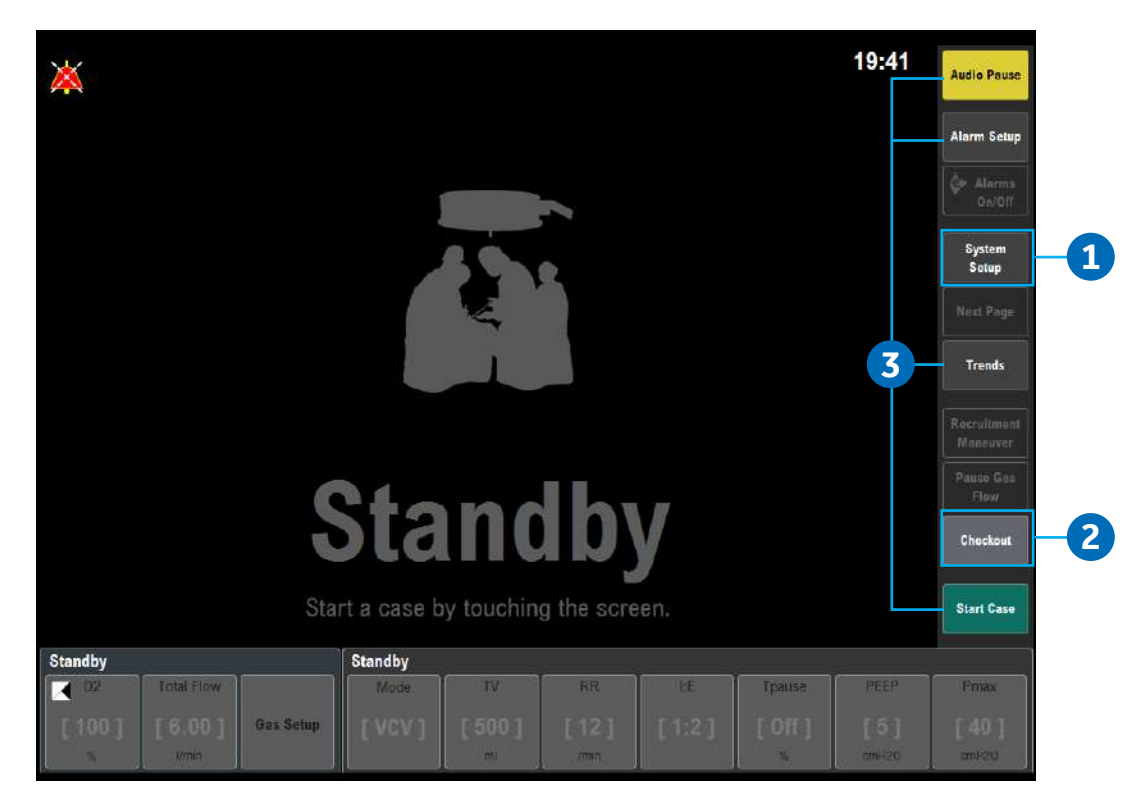

#### From the Standby menu:

- 1. Select System Setup to open the System Setup menu.
- 2. Select *Checkout* to open the Checkout menu.
- **3.** Select any other active function key to open the Start Case menu.
- **4.** A case can be started using the default settings by setting Bag/Vent switch to vent, turning on Aux O<sub>2</sub>+Air switch, or by turning on ACGO switch.

# Turning off the system

- 1. Perform the **End a case** procedure, if appropriate.
- 2. Push and hold the On/Standby switch for 1 second.
- **3.** Select **Confirm** or push the ComWheel within 10 seconds to turn off the system.

If no action is performed within 10 seconds, the screen automatically returns to the previous display.

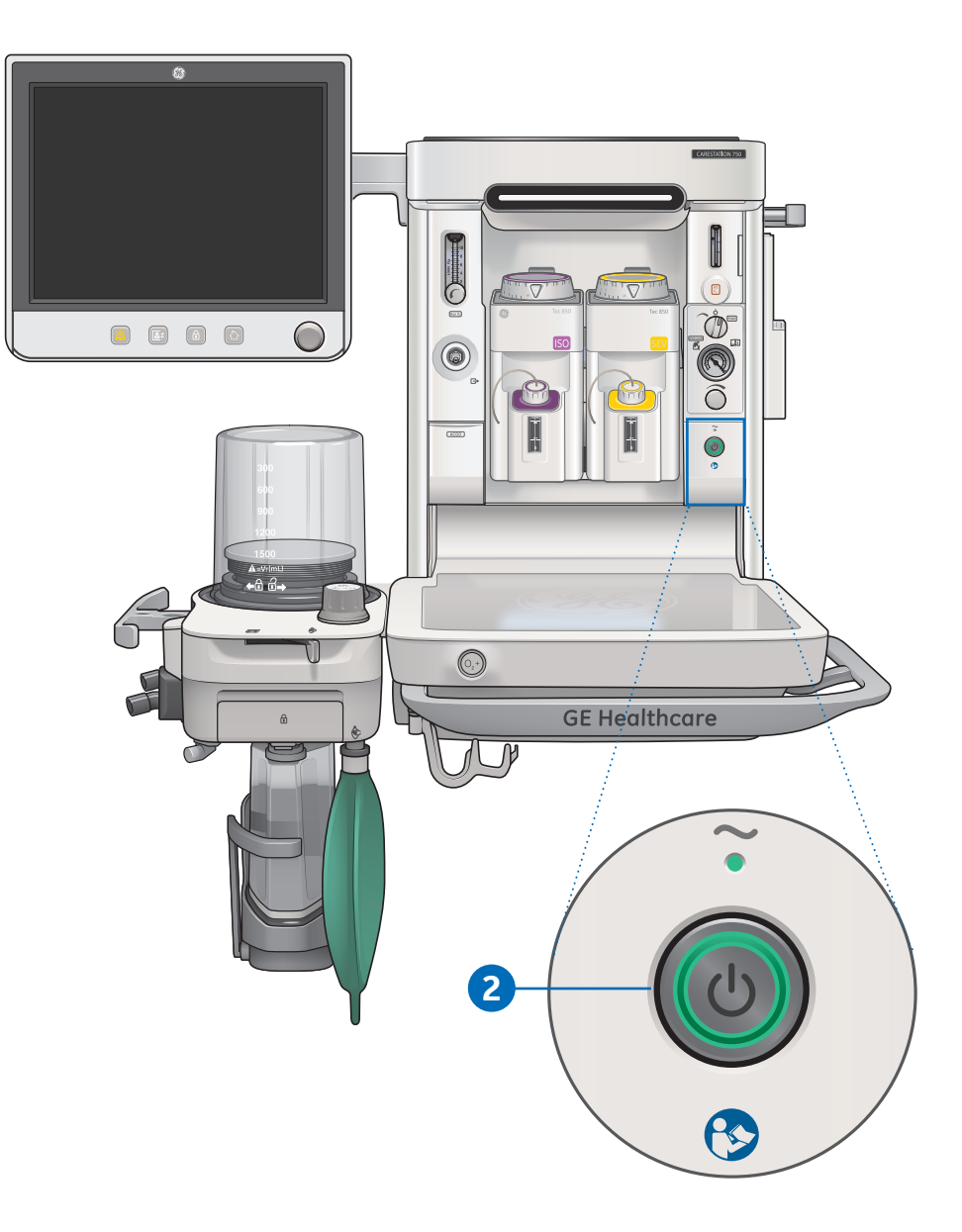

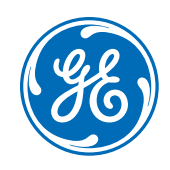

### www.gehealthcare.com

GE Healthcare provides transformational medical technologies and services that are shaping a new age of patient care.

Our broad expertise in medical imaging and information technologies, medical diagnostics, patient monitoring systems, drug discovery, biopharmaceutical manufacturing technologies, performance improvement and performance solutions services help our customers to deliver better care to more people around the world at a lower cost.

In addition, we partner with healthcare leaders, striving to leverage the global policy change necessary to implemental successful shift to sustainable healthcare systems.

Carestation, CARESCAPE, D-fend, D-lite, PSVPro, Tec, and Selectatec are trademarks of General Electric Company or one of its subsidiaries.

All other brand names or product names used in this manual are trademarks or registered trademarks of their respective holders

Product may not be available in all countries and regions. Full product technical specification is available upon request. Contact a GE Healthcare Representative for more information. Please visit **www.gehealthcare.com** 

© 2020 General Electric Company – All rights reserved. General Electric Company reserves the right to make changes in specifications and features shown herein, or discontinue the product described at any time without notice or obligation.

**Notice:** The materials contained in this document are intended for educational purposes only. This document does not establish specifications, operating procedures or maintenance methods for any of the products referenced. Always refer to the official written materials (labeling) provided with the product for specifications, operating procedures and maintenance requirements. Specifications are subject to change.

All patient names or other protected health information or data contained in any image within this material is fictitious. Any similarity to actual persons is coincidental.